# User manual netTAP NT 151-CCIES-RE CC-Link IE Field Slave to PROFINET IO-Device gateway

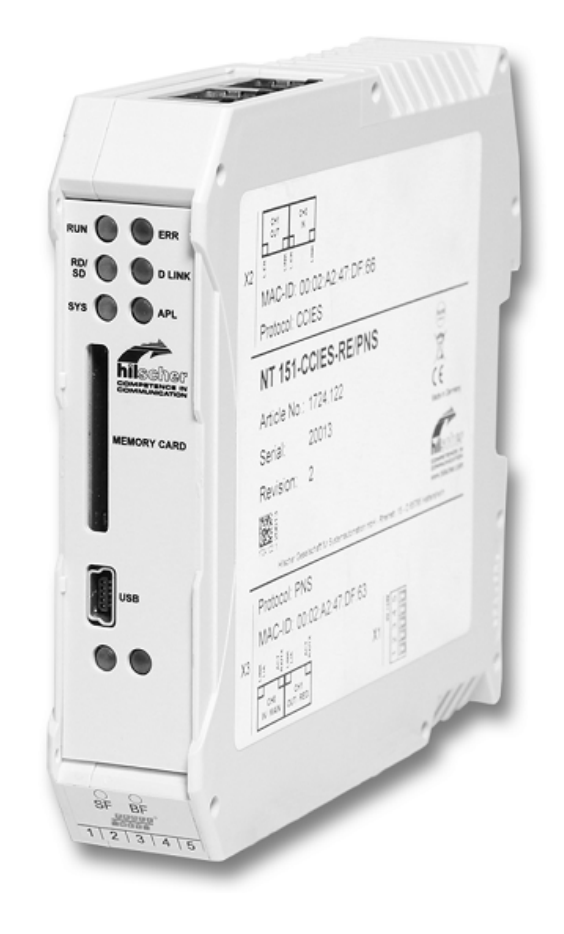

DOC180403UM01EN | Revision 1 | English | 2018-08 | Released | Public

# Table of contents

| 1 | Intro | duction                                               |                                                                                                    | 4                          |
|---|-------|-------------------------------------------------------|----------------------------------------------------------------------------------------------------|----------------------------|
|   | 1.1   | About th<br>1.1.1<br>1.1.2<br>1.1.3<br>1.1.4<br>1.1.5 | is document<br>Description of the contents<br>Obligation to read the manual<br>List of revisions<br>Conventions in this document<br>Reference to hardware, firmware, software and drivers                                                     | 4<br>4<br>4<br>5<br>6      |
|   | 1.2   | Content                                               | s of the product DVD                                                                                                    | 7                          |
|   | 1.3   | Docume                                                | ntation overview                                                                                                    | 9                          |
|   | 1.4   | Legal no                                              | otes                                                                                                    | 10                         |
|   | 1.5   | Register                                              | ed trademarks                                                                                                    | 14                         |
| 2 | Safet | y                                                     |                                                                                                    | . 15                       |
|   | 2.1   | General                                               | note                                                                                                    | 15                         |
|   | 2.2   | Intendeo                                              | 1 use                                                                                                    | 15                         |
|   | 2.3   | Personn                                               | el qualification                                                                                                    | 15                         |
|   | 2.4   | Safety re                                             | eferences                                                                                                    | 15                         |
|   | 2.5   | Safety ir<br>2.5.1                                    | nstructions to avoid personal injury<br>Danger of unsafe system operation                                                                                                    | 16<br>16                   |
|   | 2.6   | Safety in<br>2.6.1<br>2.6.2<br>2.6.3<br>2.6.4         | nstructions to avoid property damage<br>Device destruction by exceeding allowed supply voltage<br>Danger of unsafe system operation<br>Device destruction due to overheating<br>Exceeding the maximum number of allowed write/delete accesses | 16<br>16<br>16<br>17<br>17 |
|   | 2.7   | Labeling                                              | of safety messages                                                                                                    | 18                         |
| 3 | Desc  | ription                                               |                                                                                                    | . 19                       |
|   | 3.1   | Functior                                              | nality                                                                                                    | 19                         |
|   | 3.2   | Interface                                             | -<br>25                                                                                                    | 20                         |
| 4 | Requ  | irements                                              | \$                                                                                                    | . 21                       |
| 5 | Devi  | ce drawir                                             | ngs and connectors                                                                                                    | . 22                       |
|   | 5.1   | Position                                              | s of the interfaces and LEDs                                                                                                    | 22                         |
|   | 5.2   | Dimensi                                               | oned drawings                                                                                                    | 23                         |
|   | 5.3   | Device I                                              | abel                                                                                                    | 24                         |
|   | 5.4   | Power s                                               | upply connector                                                                                                    | 25                         |
|   | 5.5   | Real-Tir                                              | ne Ethernet connector                                                                                                    | 26                         |
|   | 5.6   | Gigabit                                               | Ethernet connector                                                                                                    | 26                         |
|   | 5.7   | USB inte                                              | erface (Mini-B USB)                                                                                                    | 27                         |
|   | 5.8   | Galvanio                                              | c isolation                                                                                                    | 28                         |
| 6 | Mour  | nting of d                                            | levice                                                                                                    | . 29                       |
|   | 6.1   | Safety n                                              | nessages                                                                                                    | 29                         |
|   | 6.2   | Mountin                                               | g device onto Top Hat Rail                                                                                                    | 30                         |
|   | 6.3   | Removii                                               | ng device from Top Hat Rail                                                                                                    | 31                         |

| 7  | Com   | missionir  | ng                                                             | 32           |
|----|-------|------------|----------------------------------------------------------------|--------------|
| 8  | Firm  | ware reco  | overy                                                          | 33           |
|    | 8.1   | Overviev   | v                                                              | . 33         |
|    | 8.2   | Using ar   | SD memory card to reset the netTAP to its "factory settings"   | . 34         |
|    | 8.3   | Using US   | SB to recover firmware                                         | . 36         |
| 9  | Using | g SD men   | nory card to copy configuration data into spare netTAP devices | 43           |
|    | 9.1   | Overviev   | v                                                              | . 43         |
|    | 9.2   | Prerequi   | sites                                                          | . 43         |
|    | 9.3   | Step-by-   | step instructions                                              | . 44         |
| 10 | LEDs  |            |                                                                | 51           |
|    | 10.1  | Overviev   | ۷                                                              | . 51         |
|    | 10.2  | SYS LED    | D                                                              | . 51         |
|    | 10.3  | APL LED    | )                                                              | . 52         |
|    | 10.4  | LEDs PF    | ROFINET IO Device                                              | . 53         |
|    | 10.5  | LEDs CO    | C-Link IE Field-Slave                                          | . 54         |
| 11 | Troul | oleshooti  | ng                                                             | 55           |
| 12 | Tech  | nical data | a                                                              | 56           |
|    | 12.1  | Technica   | al data netTAP NT 151-CCIES-RE                                 | . 56         |
|    | 12.2  | Technica   | al data of the protocols                                       | . 58         |
|    |       | 12.2.1     | PROFINET IO Device                                             | 58           |
|    |       | 12.2.2     | Protocol coupler                                               | . 59<br>. 59 |
| 13 | Deco  | mmissio    | ning/Disposal                                                  | 60           |
|    | 13.1  | Putting t  | he device out of operation                                     | . 60         |
|    | 13.2  | Disposal   | of waste electronic equipment                                  | . 60         |
|    | Cont  | acte       |                                                                | 63           |
|    | Sont  |            |                                                                |              |

# 1 Introduction

# 1.1 About this document

## 1.1.1 Description of the contents

This user manual describes hardware, technical data, installation and commissioning of the Hilscher netTAP **NT 151-CCIES-RE** gateway, which couples a *CC-Link IE Field Slave* with a *PROFINET IO-Device*. This document also features step-by-step instructions on how to reset the netTAP device to its "factory settings" (a.k.a. "firmware recovery") and how to use an SD memory card to copy configuration data from one device to another (a.k.a. "cloning" of a spare device).

You will also find the technical data of the supported CC-Link IE Field Slave and PROFINET IO-Device protocols in this document.

Note that the configuration of the NT 151-CCIES-RE device is not subject of this document. Configuration and firmware download are described in the operating instruction manual *Configuration of Gateway and Proxy Devices*, DOC0812010IxxEN. Instructions on how to install the necessary configuration software can be found in the user manual *Software Installation*, DOC100315UMxxEN.

## 1.1.2 Obligation to read the manual

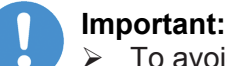

- To avoid personal injury or property damage to your system or to your device, you must read and understand all instructions in this manual and in the documents accompanying your device before installing and operating your device.
- First read the Safety Instructions in the chapter Safety [▶ page 15].
- > Observe all **Safety Messages** in this manual.
- > Keep the product DVD providing the product manuals.

## 1.1.3 List of revisions

| Index | Date       | Author | Revision         |  |
|-------|------------|--------|------------------|--|
| 1     | 2018-08-07 | MK     | Document created |  |
|       |            |        |                  |  |

Table 1: List of revisions

Notes, operation instructions and results of operation steps are marked as follows:

#### Notes

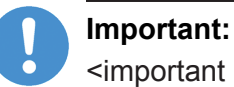

<important note>

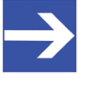

Note: <simple note>

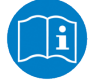

<note, where to find further information>

## **Operation instructions**

- 1. <operational step>
- <instruction>
- <instruction>
- 2. <operational step>
- <instruction>
- <instruction>

#### **Results**

- Solution >>
- Image: Image: Image

For a description of the labeling of Safety Messages, see section Labeling of safety messages [> page 18].

## 1.1.5 Reference to hardware, firmware, software and drivers

#### Hardware and firmware

This document relates to the following hardware and firmware version of the netTAP **NT 151-CCIES-RE**:

| Hardware revision | Protocol at interface X2 | Protocol at interface X3 | Article no. | Firmware file | Firmware version<br>(starting from this<br>version and higher) |
|-------------------|--------------------------|--------------------------|-------------|---------------|----------------------------------------------------------------|
| 2                 | CC-Link IE Field Slave   | PROFINET IO-Device       | 1724.122    | T220X0D0.NXF  | 1.x.x                                                          |

Table 2: Reference to hardware and firmware

#### Software

#### This document relates to the following software versions:

| Software  | Version   | File name               | Path on Gateway Solutions DVD |  |
|-----------|-----------|-------------------------|-------------------------------|--|
| SYCON.net | 1.500.x.x | SYCONnet netX setup.exe | Setups & Drivers\SYCON.net    |  |
|           |           |                         |                               |  |

Table 3: Reference to software tools

#### Drivers

#### This document relates to the following driver:

| Driver                                          | File name | Path on Gateway Solutions DVD |
|-------------------------------------------------|-----------|-------------------------------|
| Installation program for<br>Windows USB drivers | setup.exe | Setups & Drivers\USB Driver   |

Table 4: Reference to drivers

# 1.2 Contents of the product DVD

The Gateway Solutions product DVD contains:

- SYCON.net configuration and diagnostic program for Windows
- USB drivers for Windows
- PDF documentation
- Firmware
- Device description files
- Video audio tutorials
- Presentation for netSCRIPT
- Tools

#### Directory of the DVD:

| Folder |                         |                                                       | Contents                                                               |  |
|--------|-------------------------|-------------------------------------------------------|------------------------------------------------------------------------|--|
| D      | ocu                     | mentation                                             |                                                                        |  |
|        | 1.Software              |                                                       | Operating instruction manuals for device configuration (PDF)           |  |
|        |                         | Ethernet Device Setup Utility                         |                                                                        |  |
|        |                         | SYCON.net Configuration Software                      |                                                                        |  |
|        | 2.1                     | Hardware                                              | User manuals of the gateway devices (PDF)                              |  |
|        |                         | netBRICK 100, Model NB 100-xx-yy                      |                                                                        |  |
|        |                         | netLINK PROXY, Model NL 51N-DPL                       |                                                                        |  |
|        |                         | netTAP 50, Model NT 50-xx-yy                          |                                                                        |  |
|        |                         | netTAP 100, Model NT 100-xx-yy                        |                                                                        |  |
|        |                         | netTAP 151, Model NT 151-CCIES-RE                     |                                                                        |  |
|        |                         | netTAP 151, Model NT 151-RE-RE                        |                                                                        |  |
|        | 3.F                     | For Programmers                                       | Documentation for developers (PDF)                                     |  |
|        |                         | Error Codes Compilation                               |                                                                        |  |
|        |                         | IO Data Flow Control of 3964R protocol                |                                                                        |  |
|        |                         | IO Data Flow Control of ASCII protocol                |                                                                        |  |
|        |                         | Modbus RTU Specification                              |                                                                        |  |
|        |                         | Modbus TCP Specification                              |                                                                        |  |
|        |                         | netSCRIPT Scripting Language                          |                                                                        |  |
|        | 4.PLC Application Notes |                                                       |                                                                        |  |
|        |                         | CCLINK IE - PROFINET coupler specification            |                                                                        |  |
|        |                         | Controllogix PLCs - EthernetIP<br>Integration         |                                                                        |  |
|        |                         | SIMATIC PLCs - Consistent Data<br>PROFIBUS,PROFINET   |                                                                        |  |
|        |                         | SIMATIC PLCs - Migration from<br>PROFIBUS to PROFINET |                                                                        |  |
|        |                         | Simple TCPIP connectivity through<br>Modbus TCP       |                                                                        |  |
|        | 5.I                     | nstallation Instructions                              | Wiring and software installation instructions for standard users (PDF) |  |

| Folder           |                                                 | Contents                                                                           |  |  |
|------------------|-------------------------------------------------|------------------------------------------------------------------------------------|--|--|
| El<br>EC         | ectronic Data Sheets (e.g.<br>S,GSD,GSDML)      | Device description files                                                           |  |  |
|                  | CANopen                                         |                                                                                    |  |  |
|                  | CCLink                                          |                                                                                    |  |  |
|                  | DeviceNet                                       |                                                                                    |  |  |
|                  | EtherCAT                                        |                                                                                    |  |  |
|                  | EtherNetIP                                      |                                                                                    |  |  |
|                  | POWERLINK                                       |                                                                                    |  |  |
|                  | PROFIBUS                                        |                                                                                    |  |  |
|                  | PROFINET                                        |                                                                                    |  |  |
|                  | SERCOS_III                                      |                                                                                    |  |  |
| Fi               | mware                                           | Loadable firmware files                                                            |  |  |
|                  | netBRICK 100                                    |                                                                                    |  |  |
|                  | netLINK PROXY                                   |                                                                                    |  |  |
|                  | netTAP 50                                       |                                                                                    |  |  |
|                  | netTAP 100                                      |                                                                                    |  |  |
|                  | netTAP 151                                      |                                                                                    |  |  |
| fscommand        |                                                 | Files needed for displaying the installation menu of the Gateway Solutions DVD     |  |  |
| Setups & Drivers |                                                 |                                                                                    |  |  |
|                  | Lua for Windows                                 |                                                                                    |  |  |
|                  | netSCRIPT_Debugger                              |                                                                                    |  |  |
| Setup            |                                                 | Installation wizard for software components                                        |  |  |
| SYCON.net        |                                                 | Configuration and diagnosis software                                               |  |  |
| USB Driver       |                                                 |                                                                                    |  |  |
| Sι               | pplements & Examples                            |                                                                                    |  |  |
|                  | Device Factory Reset                            | Tools for resetting the devices to their "factory settings"                        |  |  |
|                  | netBRICK 100 Factory Settings                   |                                                                                    |  |  |
|                  | netTAP 100 Factory Settings                     |                                                                                    |  |  |
|                  | netTAP 151 CCLINK IE Factory Settings           |                                                                                    |  |  |
|                  | netTAP 151 Factory Settings                     |                                                                                    |  |  |
|                  | NL 51N-DPL Factory Settings                     |                                                                                    |  |  |
|                  | Modbus RTU, TCP Technical Resources             |                                                                                    |  |  |
|                  | Source Code from www.freemodbus.org (Freeware)  |                                                                                    |  |  |
|                  | Test Tools from www.modbustools.com (Shareware) |                                                                                    |  |  |
|                  | netSCRIPT Source Codes                          |                                                                                    |  |  |
|                  | RSLogix5000 Projects                            |                                                                                    |  |  |
|                  | Siemens STEP7 Projects                          | Example project acyclic communication PROFINET IO-Device to<br>Ethernet IP Scanner |  |  |
|                  | SYCON.net Projects                              | SYCON.net example projects                                                         |  |  |
| Tr               | aining & Podcasts                               |                                                                                    |  |  |
|                  | Podcasts                                        | Flash video presentations                                                          |  |  |
|                  | Powerpoints                                     | PowerPoint presentations                                                           |  |  |
|                  |                                                 |                                                                                    |  |  |

Table 5: Directory of Gateway Solutions DVD

# 1.3 Documentation overview

This section lists documents that are relevant to the user of the netTAP **NT 151-CCIES-RE** device.

#### **Basic documents**

| Title                                                                                                    | Contents                                                                                                    | Document ID                        | Path on the Gateway Solutions DVD                                                                                                    |
|----------------------------------------------------------------------------------------------------|----------------------------------------------------------------------------------------------------|------------------------------------|----------------------------------------------------------------------------------------------------|
| User Manual<br>netTAP NT 151-CCIES-<br>RE – CC-Link IE Field<br>Slave to PROFINET IO-<br>Device gateway<br>(this document) | Installation, commissioning<br>and hardware description<br>of the NT 151 device and<br>other technical data | DOC180403UMxxEN                    | Documentation\english<br>\2.Hardware\netTAP 151, Model<br>NT 151-CCIES-RE\netTAP NT 151-<br>CCIES-RE UM xx EN.pdf                       |
| Operating Instruction<br>Manual <i>Configuration of</i><br><i>Gateway and Proxy</i><br><i>Devices</i> ,                    | Configuring, testing,<br>diagnosing and updating<br>firmware of the NT 151<br>device                        | DOC0812010IxxEN                    | Documentation\english<br>\1.Software\SYCON.net<br>Configuration Software<br>\Configuration of Gateway and<br>Proxy Devices OI xx EN.pdf |
| CC-Link IE Field<br>Network / PROFINET<br>coupler specification                                                            | "Coupler-Specification" by joint working group of <i>PI</i> and <i>CLPA</i>                                 | Version 1.00 –<br>Date: March 2017 | Documentation\english\4.PLC<br>Application Notes\CCLINK IE -<br>PROFINET coupler specification<br>\coupler-PI_CLPA_en.pdf               |
| User Manual Software<br>Installation Gateway<br>Solutions                                                                  | Instructions for installing the configuration software                                                      | DOC100315UMxxEN                    | Documentation\english<br>\5.Installation Instructions<br>\Software Installation -<br>Gateway Solutions UM xx EN.pdf                     |

Table 6: Basic documentation for NT 151-CCIES-RE

# 1.4 Legal notes

## Copyright

© Hilscher Gesellschaft für Systemautomation mbH

All rights reserved.

The images, photographs and texts in the accompanying materials (in the form of a user's manual, operator's manual, Statement of Work document and all other document types, support texts, documentation, etc.) are protected by German and international copyright and by international trade and protective provisions. Without the prior written consent, you do not have permission to duplicate them either in full or in part using technical or mechanical methods (print, photocopy or any other method), to edit them using electronic systems or to transfer them. You are not permitted to make changes to copyright notices, markings, trademarks or ownership declarations. Illustrations are provided without taking the patent situation into account. Any company names and product designations provided in this document may be brands or trademarks by the corresponding owner and may be protected under trademark, brand or patent law. Any form of further use shall require the express consent from the relevant owner of the rights.

#### Important notes

Utmost care was/is given in the preparation of the documentation at hand consisting of a user's manual, operating manual and any other document type and accompanying texts. However, errors cannot be ruled out. Therefore, we cannot assume any guarantee or legal responsibility for erroneous information or liability of any kind. You are hereby made aware that descriptions found in the user's manual, the accompanying texts and the documentation neither represent a guarantee nor any indication on proper use as stipulated in the agreement or a promised attribute. It cannot be ruled out that the user's manual, the accompanying texts and the documentation do not completely match the described attributes, standards or any other data for the delivered product. A warranty or guarantee with respect to the correctness or accuracy of the information is not assumed.

We reserve the right to modify our products and the specifications for such as well as the corresponding documentation in the form of a user's manual, operating manual and/or any other document types and accompanying texts at any time and without notice without being required to notify of said modification. Changes shall be taken into account in future manuals and do not represent an obligation of any kind, in particular there shall be no right to have delivered documents revised. The manual delivered with the product shall apply.

Under no circumstances shall Hilscher Gesellschaft für Systemautomation mbH be liable for direct, indirect, ancillary or subsequent damage, or for any loss of income, which may arise after use of the information contained herein.

#### Liability disclaimer

The hardware and/or software was created and tested by Hilscher Gesellschaft für Systemautomation mbH with utmost care and is made available as is. No warranty can be assumed for the performance or flawlessness of the hardware and/or software under all application conditions and scenarios and the work results achieved by the user when using the hardware and/or software. Liability for any damage that may have occurred as a result of using the hardware and/or software or the corresponding documents shall be limited to an event involving willful intent or a grossly negligent violation of a fundamental contractual obligation. However, the right to assert damages due to a violation of a fundamental contractual obligation shall be limited to contract-typical foreseeable damage.

It is hereby expressly agreed upon in particular that any use or utilization of the hardware and/or software in connection with

- Flight control systems in aviation and aerospace;
- Nuclear fusion processes in nuclear power plants;
- Medical devices used for life support and
- Vehicle control systems used in passenger transport

shall be excluded. Use of the hardware and/or software in any of the following areas is strictly prohibited:

- For military purposes or in weaponry;
- For designing, engineering, maintaining or operating nuclear systems;
- In flight safety systems, aviation and flight telecommunications systems;
- In life-support systems;
- In systems in which any malfunction in the hardware and/or software may result in physical injuries or fatalities.

You are hereby made aware that the hardware and/or software was not created for use in hazardous environments, which require fail-safe control mechanisms. Use of the hardware and/or software in this kind of environment shall be at your own risk; any liability for damage or loss due to impermissible use shall be excluded.

Hilscher Gesellschaft für Systemautomation mbH hereby guarantees that the software shall run without errors in accordance with the requirements listed in the specifications and that there were no defects on the date of acceptance. The warranty period shall be 12 months commencing as of the date of acceptance or purchase (with express declaration or implied, by customer's conclusive behavior, e.g. putting into operation permanently).

The warranty obligation for equipment (hardware) we produce is 36 months, calculated as of the date of delivery ex works. The aforementioned provisions shall not apply if longer warranty periods are mandatory by law pursuant to Section 438 (1.2) BGB, Section 479 (1) BGB and Section 634a (1) BGB [Bürgerliches Gesetzbuch; German Civil Code] If, despite of all due care taken, the delivered product should have a defect, which already existed at the time of the transfer of risk, it shall be at our discretion to either repair the product or to deliver a replacement product, subject to timely notification of defect.

The warranty obligation shall not apply if the notification of defect is not asserted promptly, if the purchaser or third party has tampered with the products, if the defect is the result of natural wear, was caused by unfavorable operating conditions or is due to violations against our operating regulations or against rules of good electrical engineering practice, or if our request to return the defective object is not promptly complied with.

#### Costs of support, maintenance, customization and product care

Please be advised that any subsequent improvement shall only be free of charge if a defect is found. Any form of technical support, maintenance and customization is not a warranty service, but instead shall be charged extra.

#### Additional guarantees

Although the hardware and software was developed and tested in-depth with greatest care, Hilscher Gesellschaft für Systemautomation mbH shall not assume any guarantee for the suitability thereof for any purpose that was not confirmed in writing. No guarantee can be granted whereby the hardware and software satisfies your requirements, or the use of the hardware and/or software is uninterruptable or the hardware and/or software is fault-free.

It cannot be guaranteed that patents and/or ownership privileges have not been infringed upon or violated or that the products are free from third-party influence. No additional guarantees or promises shall be made as to whether the product is market current, free from deficiency in title, or can be integrated or is usable for specific purposes, unless such guarantees or promises are required under existing law and cannot be restricted.

#### Confidentiality

The customer hereby expressly acknowledges that this document contains trade secrets, information protected by copyright and other patent and ownership privileges as well as any related rights of Hilscher Gesellschaft für Systemautomation mbH. The customer agrees to treat as confidential all of the information made available to customer by Hilscher Gesellschaft für Systemautomation mbH and rights, which were disclosed by Hilscher Gesellschaft für Systemautomation mbH and rights and that were made accessible as well as the terms and conditions of this agreement itself.

The parties hereby agree to one another that the information that each party receives from the other party respectively is and shall remain the intellectual property of said other party, unless provided for otherwise in a contractual agreement.

The customer must not allow any third party to become knowledgeable of this expertise and shall only provide knowledge thereof to authorized users as appropriate and necessary. Companies associated with the customer shall not be deemed third parties. The customer must obligate authorized users to confidentiality. The customer should only use the confidential information in connection with the performances specified in this agreement.

The customer must not use this confidential information to his own advantage or for his own purposes or rather to the advantage or for the purpose of a third party, nor must it be used for commercial purposes and this confidential information must only be used to the extent provided for in this agreement or otherwise to the extent as expressly authorized by the disclosing party in written form. The customer has the right, subject to the obligation to confidentiality, to disclose the terms and conditions of this agreement directly to his legal and financial consultants as would be required for the customer's normal business operation.

#### **Export provisions**

The delivered product (including technical data) is subject to the legal export and/or import laws as well as any associated regulations of various countries, especially such laws applicable in Germany and in the United States. The products / hardware / software must not be exported into such countries for which export is prohibited under US American export control laws and its supplementary provisions. You hereby agree to strictly follow the regulations and to yourself be responsible for observing them. You are hereby made aware that you may be required to obtain governmental approval to export, reexport or import the product.

Adobe Reader<sup>®</sup> is a registered trademark of the Adobe Systems Incorporated.

CC-Link IE<sup>®</sup> is a registered trademark of Mitsubishi Electric Corporation, Tokyo, Japan.

 $\mathsf{PROFINET}^{\$}$  is a registered trademark of  $\mathsf{PROFIBUS}$  Nutzerorganisation e.V., Karlsruhe, Germany.

Windows  $^{\rm @}$  7, Windows  $^{\rm @}$  8 and Windows  $^{\rm @}$  10 are registered trademarks of the Microsoft Corporation.

All other mentioned trademarks are property of their respective legal owners.

# 2 Safety

# 2.1 General note

The user manual, the accompanying texts and the documentation are written for the use of the products by educated personnel. When using the products, all safety instructions and all valid legal regulations have to be obeyed. Technical knowledge is presumed. The user has to assure that all legal regulations are obeyed.

## 2.2 Intended use

The netTAP **NT 151-CCIES-RE** device described in this manual is a communication device connecting a CC-Link IE Field network to a PROFINET network. The netTAP acts as slave respectively IO device in each network.

The device is equipped with a compact housing and is intended for DIN rail mounting according to DIN EN 60715.

# 2.3 Personnel qualification

The netTAP must be installed, configured and removed only by qualified personnel. Job-specific technical skills for people professionally working with electricity must be present concerning the following topics:

- Safety and health at work
- Mounting and connecting of electrical equipment
- Measurement and Analysis of electrical functions and systems
- Evaluation of the safety of electrical systems and equipment
- Installing and Configuring IT systems

## 2.4 Safety references

- [S1] ANSI Z535.6-2011 American National Standard for Product Safety Information in Product Manuals, Instructions, and Other Collateral Materials
- [S2] DIN EN 62368-1: 2016-05, Audio/video, information and communication technology equipment - Part 1: Safety requirements (IEC 62368-1: 2014, modified + Cor.:2015); German version EN 62368-1: 2014 + AC: 2015
- [S3] EN 61340-5-1 and EN 61340-5-2 as well as IEC 61340-5-1 and IEC 61340-5-2

# 2.5 Safety instructions to avoid personal injury

To ensure your own personal safety and to avoid personal injury, you must read, understand and follow the safety instructions and all safety messages in this manual about danger that might cause personal injury, before you install and operate your netTAP device.

## 2.5.1 Danger of unsafe system operation

To prevent personal injury, make sure that the removal of the netTAP device from your plant during operation will not affect the safe operation of the plant.

# 2.6 Safety instructions to avoid property damage

To avoid property damage to your system or to the netTAP device, you must read, understand and follow the safety instructions and all safety messages in this manual about danger that might cause property damage, before you install and operate your device.

## 2.6.1 Device destruction by exceeding allowed supply voltage

Observe the following notes concerning the supply voltage:

- The netTAP device may only be operated with the specified supply voltage. Make sure that the limits of the allowed range for the supply voltage are not exceeded.
- A supply voltage above the upper limit can cause severe damage to the device!
- A supply voltage below the lower limit can cause malfunction of the device.

The allowed range for the supply voltage of the netTAP device is specified in section *Technical data netTAP NT 151-CCIES-RE* [▶ page 56].

## 2.6.2 Danger of unsafe system operation

To prevent property damage, make sure that the removal of the netTAP device from your plant during operation will not affect safe operation of the plant.

## 2.6.3 Device destruction due to overheating

The air ventilation slots of the netTAP device must not be covered by any objects, otherwise the device might overheat!

Maximum environmental temperature is +60 °C. If the environmental temperature exceeds +50 °C, you must allow for a minimum of 17.5 mm distance between the netTAP and neighboring devices.

## 2.6.4 Exceeding the maximum number of allowed write/delete accesses

This device uses a serial Flash chip for storing remanent data, such as firmware, configuration, etc. This chip allows a maximum of 100 000 write/ delete accesses which is sufficient for a standard device operation. Writing/ deleting the chip excessively (e.g. in order to change configuration or name of station) will exceed the maximum number of allowed write/delete accesses and, thus, result in damage to the device. If, e.g., the configuration is changed every hour, the maximum number will be reached after 11.5 years. If, e.g., it is changed every minute, the maximum number will already be reached after approx. 69 days.

Avoid exceeding the maximum number of allowed write/delete accesses by excessive writing.

# 2.7 Labeling of safety messages

In this document the safety instructions and property damage messages are designed according both to the internationally used safety conventions as well as to the **ANSI Z535** standard.

- The **Section Safety Messages** at the beginning of a chapter are pinpointed particularly and highlighted by a signal word according to the degree of endangerment. The kind of danger is specified exactly by the safety message text and optionally by a specific safety sign.
- The **Integrated Safety Messages** embedded in operating instructions are highlighted by a signal word according to the degree of endangerment. In the safety message, the nature of the hazard is indicated.

#### Signal words and safety signs in safety messages on personal injury

| Signal word | Meaning                                                                                                    |
|-------------|----------------------------------------------------------------------------------------------------|
|             | Indicates a direct hazard with high risk, which will have as consequence death or grievous bodily harm if it is not avoided.       |
|             | Indicates a possible hazard with medium risk, which will have as consequence death or (grievous) bodily harm if it is not avoided. |
|             | Indicates a minor hazard with medium risk, which could have as consequence personal injury if it is not avoided.                   |

Table 7: Signal words in safety messages on personal injury

| Safety sign | Sort of warning or principle         |
|-------------|--------------------------------------|
| *           | Warning of lethal electrical shock   |
|             | Principle: Disconnect the power plug |

 Table 8: Safety signs in messages on personal injury

# Signal words and safety signs in safety messages on property damage

| Signal word | Meaning                             |
|-------------|-------------------------------------|
| NOTICE      | Indicates a property damage message |

Table 9: Signal words in safety messages on property damage

| Safety sign | Sort of warning or principle                          |  |  |  |  |  |  |  |
|-------------|-------------------------------------------------------|--|--|--|--|--|--|--|
|             | Warning of property damage by electrostatic discharge |  |  |  |  |  |  |  |
|             |                                                       |  |  |  |  |  |  |  |

Table 10: Safety signs in safety messages on property damage

# 3 Description

# 3.1 Functionality

The netTAP **NT 151-CCIES-RE** is a communication gateway connecting a CC-Link IE Field network (at X2 interface of the device) to a PROFINET IO network (at X3 interface of the device). Currently available is the protocol conversion CC-Link IE Field Slave to PROFINET IO Device.

For handling the network communication, each interface is equipped with its own CPU: The CC-Link IE Field network (X2) is operated by a **CP520** chip, the PROFINET network (X3) by a **netX 100** controller. In addition to cyclic process data, the gateway can also exchange acyclic data.

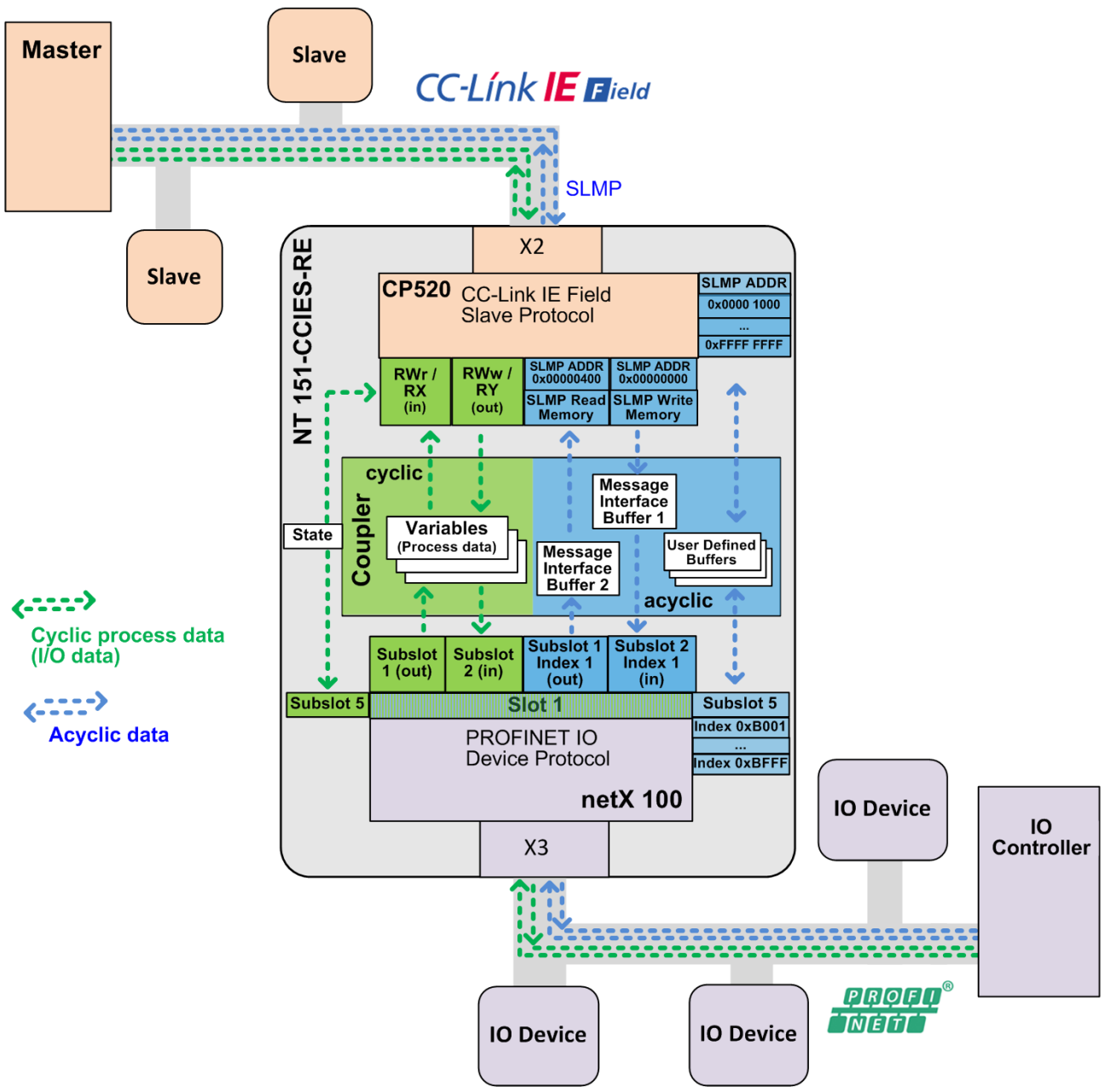

Figure 1: Data flow netTAP NT 151-CCIES-RE

The gateway is shipped its firmware already loaded. Configuration is done by the user himself by means of the **SYCON.net** configuration and diagnosis software. The device description files needed for configuring the network master respectively the IO Controller are also created by **SYCON.net**.

The device is equipped with a compact housing and is suitable for DIN rail mounting according to DIN EN 60715.

## 3.2 Interfaces

The Gigabit Ethernet interface (1000 BASE-T) for the CC-Link IE Field network (X2) is located on the upper side of the **NT 151-CCIES-RE**, the Ethernet interface (100 BASE-TX) for the PROFINET network (X3), also consisting of two RJ45 jacks, is located on the bottom side of the device. The configuration interfaces (Mini USB socket and SD memory card slot) are easily accessible at the front of the device.

# 4 Requirements

## **Technical requirements**

- The netTAP **NT 151-CCIES-RE** device is to be mounted on a DIN rail according to DIN EN 60715.
- A suitable external power supply is required.
- The voltage to be applied must be in the allowed range  $24 \text{ V} \pm 6 \text{ V} \text{ DC}$ .
- The power supply must be able to deliver at least a current of 180 mA at 24 V.

## NOTICE

## Device Destruction by Exceeding Allowed Supply Voltage!

The voltage must not exceed 30 V, otherwise the device may be destroyed or damaged.

In order to avoid damage caused by overheating or freezing, it is necessary that the temperature of the device does not exceed the limits of the allowed temperature range. For the allowed temperature, see section *Technical data netTAP NT 151-CCIES-RE* [> page 56].

## Requirements for using the SYCON.net configuration software

For installing and operating the SYCON.net configuration software on your PC, you need the following:

- PC with 1 GHz processor or higher
- Windows<sup>®</sup> 7 (32 bit) SP1, Windows<sup>®</sup> 7 (64 bit) SP1, Windows<sup>®</sup> 8 (32 bit) or Windows<sup>®</sup> 8 (64 bit)
- Administrator privilege required for installation
- Internet Explorer 5.5 or higher
- Free disk space: min. 400 MByte
- DVD ROM drive
- RAM: min. 512 MByte, recommended 1024 MByte
- Graphic resolution: min. 1024 x 768 pixel
- Keyboard and Mouse
- USB interface

# 5 Device drawings and connectors

# 5.1 Positions of the interfaces and LEDs

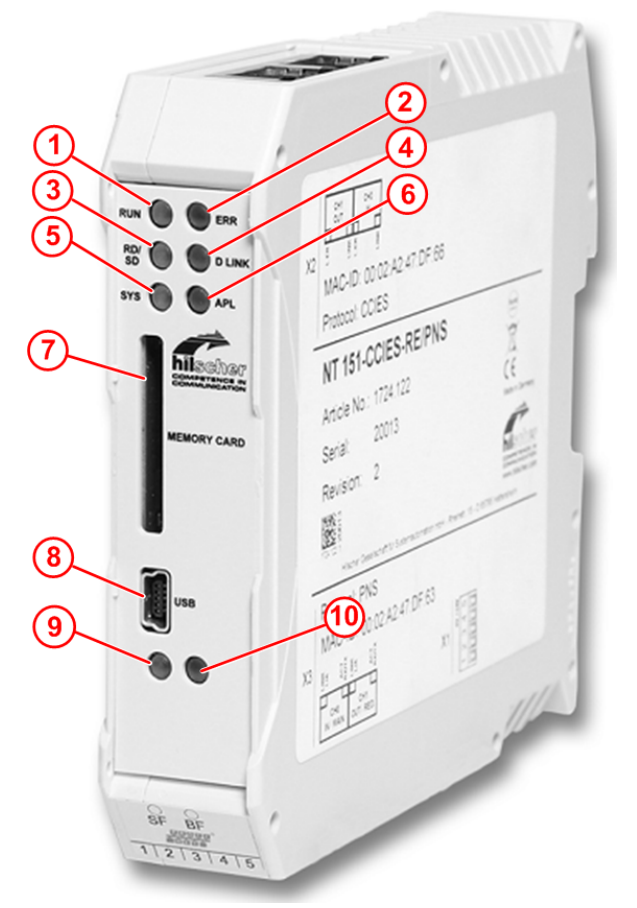

- (1) RUN LED CC-Link IE Slave
- (2) ERR LED (Error) CC-Link IE Slave
- (3) RD/SD LED (Receive/Send Data) CC-Link IE Slave
- (4) D LINK LED (Data Link) CC-Link IE Slave
- (5) SYS LED (system status of gateway)
- (6) APL LED (application status of gateway)
- (7) Slot for SD memory card (part number of card: 1719.003)
- (8) Mini-USB interface
- (9) SF LED (System Failure) PROFINET IO-Device
- (10) BF LED (Bus Failure) PROFINET IO-Device

Front view

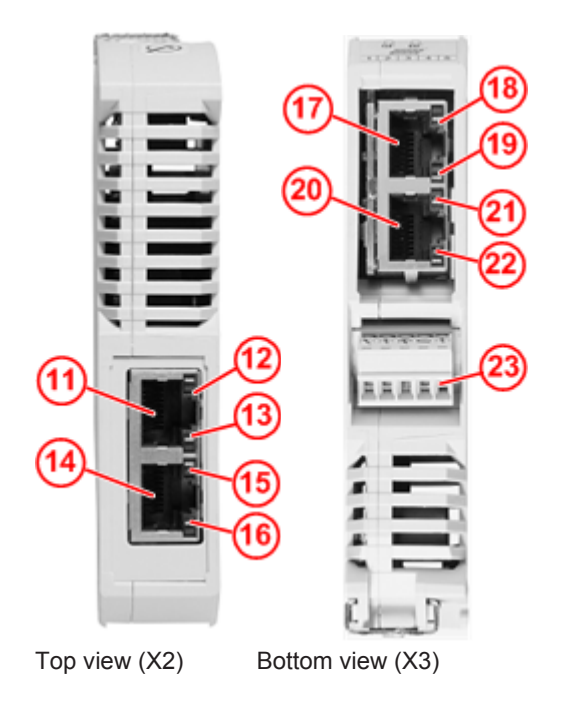

- (11) CC-Link IE Field Slave interface channel 0
- (12) LINK LED (green) of CC-Link IE Field Slave channel 0
- (13) L-ERR LED (yellow) of CC-Link IE Field Slave channel 0
- (14) CC-Link IE Field Slave interface channel 1
- (15) LINK LED (green) of CC-Link IE Field Slave channel 1
- (16) L-ERR LED (yellow) for CC-Link IE Field Slave channel 1
- (17) PROFINET IO-Device interface channel 0
- (18) LINK LED of PROFINET IO-Device channel 0
- (19) RX/TX LED of PROFINET IO-Device channel 0
- (20) PROFINET IO-Device interface channel 1
- (21) LINK LED of PROFINET IO-Device channel 1
- (22) RX/TX LED of PROFINET IO-Device channel 1
- (23) Connector for supply voltage

# 5.2 Dimensioned drawings

Outer dimensions of the netTAP **NT 151**:

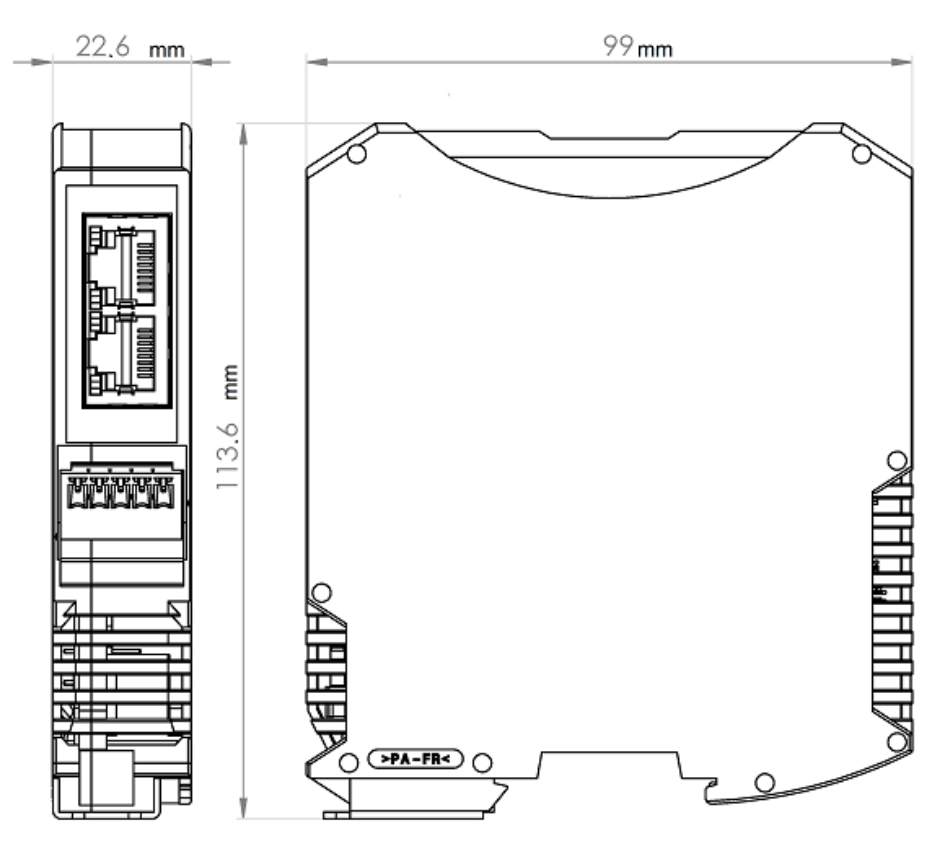

Figure 2: Outer dimensions of NT 151

Dimensions of the power supply plug:

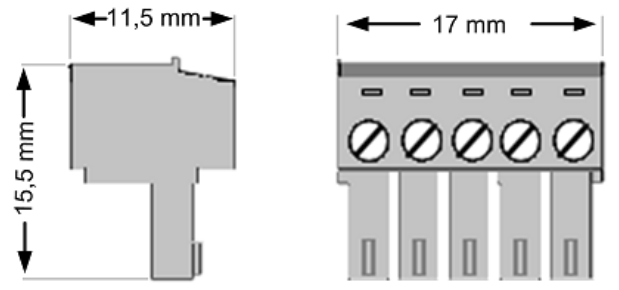

Figure 3: Dimensions of Mini COMBICON power supply plug

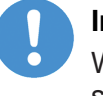

#### Important:

When planning the installation of the netTAP device, reserve sufficient room above and below the device to allow for convenient plugging or unplugging of the network and power supply cables.

# 5.3 Device label

1 X2 MAC-ID: 00:02:A2:35:F7:42 (2) Protocol: CCIES (3) NT 151-CCIES-RE/PNS 4 RoHS Ā Article No.: 1724.122 (5) ĆE 20017 (6) Serial: Revision: 1 (7) 201 (8) instr. 15 - D 65795 Hatters Protocol: PNS (9) MAC-ID: 00:02:A2:35:F7:38 (10 X3 PAR NA ACT 12)

following information:

- Labelling of channels and LEDs of the connectors of the CC-Link IE Field Slave interface (on top of device)
  - (2) MAC address of the CC-Link IE Field Slave interface \*
  - (3) Abbreviation of the CC-Link IE Field Slave protocol
  - (4) Device type ID

Each netTAP NT 151-CCIES-RE carries a device type label providing the

- (5) Part number
- (6) Serial number of the device
- (7) Hardware revision number
- (8) Matrix label
- (9) Abbreviation of the PROFINET IO-Device protocol
- (10) MAC address of the PROFINET IO-Device interface \*
- (11) Labelling of channels and LEDs of the connectors of the PROFINET IO-Device interface (on bottom of device)
- (12) Labelling of the connectors of the voltage supply (on bottom of device)
  - \* three additional MAC addresses are reserved for each network interface

# 5.4 Power supply connector

The power supply of the netTAP NT 151-CCIES-RE has to be connected to pins 4 and 5 of the five-pole MINI COMBICON connector **X1** (for identification, see position (23) in section *Positions of the interfaces and LEDs* [ $\triangleright$  page 22]) The power supply voltage must be 24 V DC ± 6 V DC.

| Connector | Pin | Signal    | Description                                          |
|-----------|-----|-----------|------------------------------------------------------|
| 1 2 3 4 5 | 1   | ISO_GND   | Ground of isolated I/Os<br>(reserved for future use) |
|           | 2   | ISO_IN    | Isolated input<br>(reserved for future use)          |
|           | 3   | ISO_OUT   | Isolated output<br>(reserved for future use)         |
|           | 4   | 0 V / GND | Ground of supply voltage                             |
|           | 5   | +24 V     | +24 V supply voltage                                 |

Table 11: Pin assignment of 5-pole power supply socket

Use a five-pole MINI COMBICON plug (included in the delivery) for connecting the voltage supply:

| Supply voltage | Pin | Signal    | Description              |
|----------------|-----|-----------|--------------------------|
| 12345          | 1   | -         | Reserved for future use  |
|                | 2   | -         | Reserved for future use  |
|                | 3   | -         | Reserved for future use  |
|                | 4   | 0 V / GND | Ground of supply voltage |
| 00000          | 5   | 24 V      | +24 V supply voltage     |
|                |     |           |                          |
|                |     |           |                          |
| Mini Combicon  |     |           |                          |

Table 12: Pin assignment Mini Combicon plug 5-pole

# 5.5 Real-Time Ethernet connector

The PROFINET IO-Device interface is equipped with RJ45 sockets (see positions (17) and (20) in section *Positions of the interfaces and LEDs* [▶ page 22]).

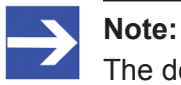

The device supports Auto Crossover function. Due to this fact, RX and TX can be switched.

The following figure shows the RJ45 standard pinning:

| Ethernet    | Pin    | Signal | Description             |
|-------------|--------|--------|-------------------------|
| 12345678    | 1      | TX+    | Transmit data +         |
|             | 2      | TX–    | Transmit data –         |
|             | 3      | RX+    | Receive data +          |
|             | 4      | -      | Connected to FE via RC  |
|             | 5      | -      | combination*            |
|             | 6      | RX–    | Receive data –          |
|             | 7      | -      | Connected to FE via RC  |
|             | 8      | -      | combination*            |
| RJ45 Buchse | Shield |        | Capacitive to FE        |
|             |        |        | * Bob Smith Termination |

Table 13: Ethernet RJ45 pin assignment

# 5.6 Gigabit Ethernet connector

The CC-Link IE Field Slave interface (see positions (11) and (14) in section *Positions of the interfaces and LEDs* [> page 22]) is equipped with RJ45 sockets:

| Ethernet    | Pin                   | Signal | Description                              |  |  |
|-------------|-----------------------|--------|------------------------------------------|--|--|
| 12345678    | 1                     | D1+    | Transmit/receive data positive channel 1 |  |  |
|             | 2                     | D1–    | Transmit/receive data negative channel 1 |  |  |
|             | 3                     | D2+    | Transmit/receive data positive channel 2 |  |  |
|             | 4                     | D3+    | Transmit/receive data positive channel 3 |  |  |
|             | 5                     | D3–    | Transmit/receive data negative channel 3 |  |  |
|             | 6                     | D2–    | Transmit/receive data negative channel 2 |  |  |
|             | 7                     | D4+    | Transmit/receive data positive channel 4 |  |  |
|             | 8                     | D4–    | Transmit/receive data negative channel 4 |  |  |
| RJ45 socket | Bob Smith termination |        |                                          |  |  |

Table 14: RJ45 Gigabit Ethernet pin assignment

# 5.7 USB interface (Mini-B USB)

The USB interface (see position (8) in section *Positions of the interfaces* and *LEDs* [▶ page 22]) is used for configuring the netTAP **NT 151-CCIES-RE** with SYCON.net (see operating instruction manual *Configuration of Gateway and Proxy Devices*, DOC0812010IxxEN) and for recovering the firmware (see section *Using USB to recover firmware* [▶ page 36]).

| USB socket      | Pin    | Signal | Description       |
|-----------------|--------|--------|-------------------|
| 1 2 3 4 5       | 1      | -      | -                 |
|                 | 2      | D-     | Data -            |
| 🛛 🖞 (තත්ත්ත්) 🖉 | 3      | D+     | Data +            |
|                 | 4      | -      | -                 |
|                 | 5      | GND    | Ground            |
|                 | Shield |        | Capacitive to GND |

 Table 15: Pin assignment Mini-B USB connector (5-pin)

# 5.8 Galvanic isolation

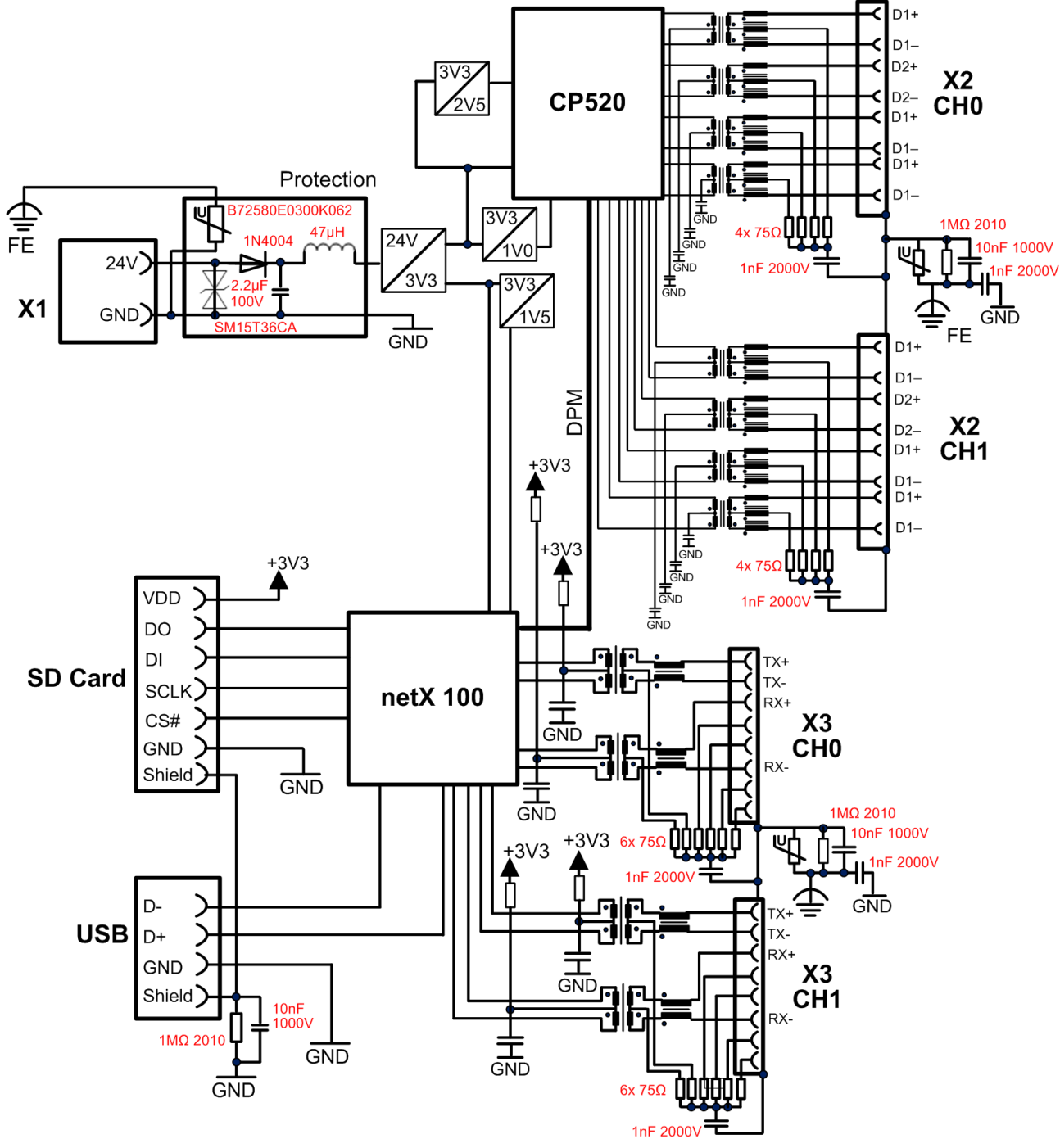

Figure 4: Galvanic isolation NT-151 CCIES-RE

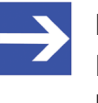

#### Note:

Functional earth is connected via back plane bus of the DIN top hat rail.

# 6 Mounting of device

## 6.1 Safety messages

Please observe the following safety messages:

## NOTICE

#### Device destruction due to compensating currents !

Please pay attention to the grounding and shielding concept of your plant. The concept should prevent the flowing of compensating currents via signal and power supply lines between the used devices. Otherwise device destruction of the netTAP is possible.

## NOTICE

#### Device destruction due to overheating !

The air ventilation slots of the netTAP device must not be covered by any objects. Otherwise the device might overheat.

Maximum allowed environmental temperature is + 60 °C. If the environmental temperature exceeds + 50 °C, you must allow a minimum distance of 17.5 mm between the netTAP and neighboring devices.

# 6.2 Mounting device onto Top Hat Rail

- > The netTAP device is to be mounted onto a horizontally attached top hat rail according to DIN EN 60715.
- The rail has to be connected with the potential equalization conductor (FE).

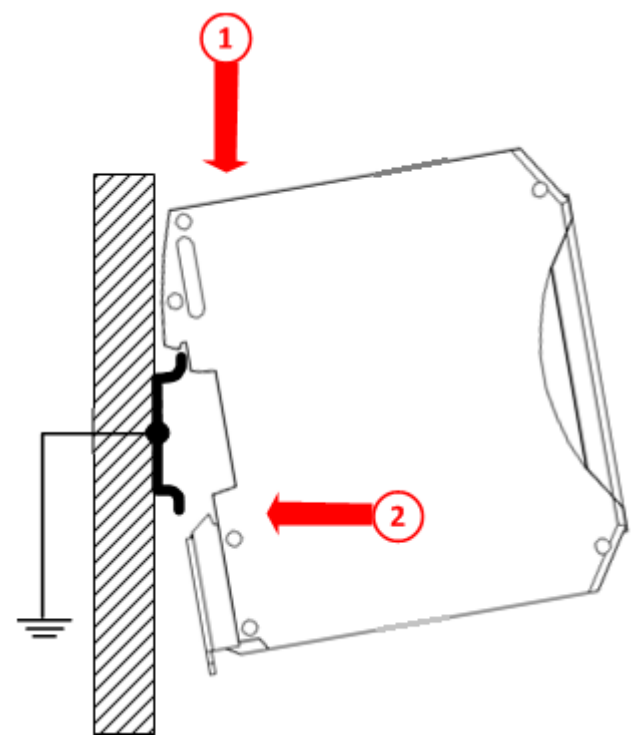

Figure 5: Mounting the netTAP device onto Top Hat Rail

- > Push the device onto the top hat rail from above (1).
- Then press the device against the rail until the bolt of the lower hook engages (2).
- > After mounting, connect the 24 V supply voltage to the device.

## NOTICE

#### Device Destruction by Exceeding the Allowed Supply Voltage!

The supply voltage must not exceed 30 V, otherwise the netTAP device will be damaged.

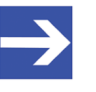

#### Note:

Grounding is done via a grounding contact located at the backside of the device, connecting it electrically to the DIN top hat rail.

# 6.3 Removing device from Top Hat Rail

Before dismounting the netTAP from the top hat rail, first remove the power supply cable and all data cables from the device.

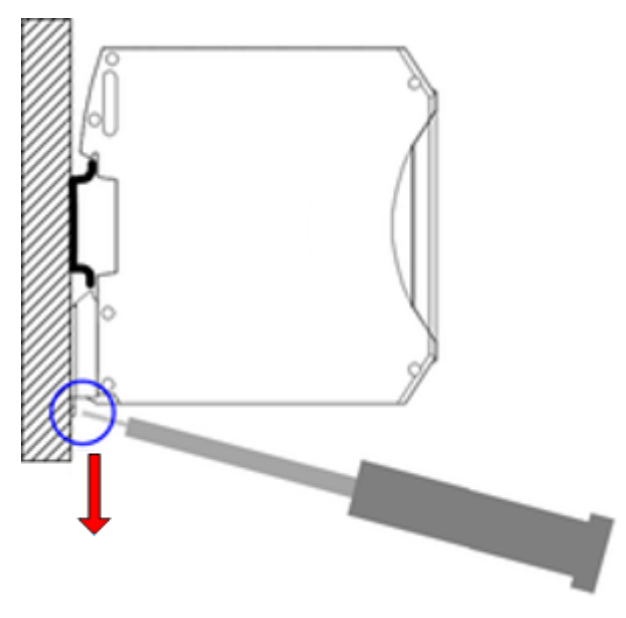

Figure 6: Removing the netTAP device from Top Hat Rail

- > Put a screw driver into the slot of the latch at the bottom of the device.
- To disengage the lock of the hook, pull down the latch with the screw driver.
- > Take the device off the top hat rail.

# 7 Commissioning

#### Firmware

The netTAP **NT 151 CCIES-RE** is delivered with pre-loaded firmware and can thus be instantly installed, configured and commissioned.

#### Configuration

The netTAP is to be configured with the Windows configuration software **SYCON.net** via the USB interface of the device (see position (8) in section *Positions of the interfaces and LEDs* [▶ page 22]).

SYCON.net allows you to create a configuration "offline", without an actual connection to the target device (i. e. the netTAP). Only for the subsequent download of the configuration into the device, you need a physical USB connection.

The device stores this data remanently, i.e. the data is being kept after power off or device reset.

The device description files for configuring the CC-Link IE Field Master and the PROFINET IO Controller can also be generated by SYCON.net.

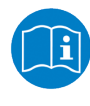

Detailed information about configuration with SYCON.net can be found in the operating instruction manual *Configuration of Gateway and Proxy Devices*, DOC0812010IxxEN on the Gateway Solutions DVD in the Documentation\english\1.Software \SYCON.net Configuration Software\Configuration of Gateway and Proxy Devices OI xx EN.pdf directory.

#### SD memory card option

In case an SD memory card containing a valid configuration is inserted into the netTAP **NT 151-CCIES-RE** while a power-on cycle is being performed, all data stored on the card will be copied to the internal load memory of the device. (For the position of the memory card slot, see (7) in section *Positions of the interfaces and LEDs* [▶ page 22].) Any old data stored in the load memory will be erased by this.

With this procedure, you can reset the device to its factory settings or load a desired configuration without having to establish a USB connection to the SYCON.net configuration software. SYCON.net offers the function to copy the data of the internal load memory of an already configured netTAP onto an inserted empty SD memory card. Thus, you can easily "clone" a configuration and transfer it into another device, e.g. into a spare device in case of a defective primary device.

Note that the SD card must be FAT formatted, otherwise it will not be recognized by the device. Detailed instructions on how to transfer configuration data into another netTAP device by SD memory card can be found in chapter Using SD memory card to copy configuration data into spare netTAP devices [> page 43].

Resetting the netTAP to its factory settings by using an SD memory card (e.g. in case of a defective firmware) is described in the subsequent chapter.

## 8.1 Overview

If after power-on the **SYS** LED (see position (5) in section *Positions of the interfaces and LEDs* [ page 22]) is flashing yellow and green at a rate of 1 Hz, the device is in boot mode. The firmware file of the netTAP **NT 151-CCIES-RE** is missing or defective. In this state, the device cannot be operated and the firmware needs to be recovered either by SD memory card or via USB.

#### Using SD memory card to reset the device to its factory settings

When using the SD memory card, the file system inside the device will be reformatted and all existing firmware, configuration or IP address files will automatically be deleted. The device will thus be reset to its "factory settings". Note that by this method, only a so-called "base firmware" is copied from the SD memory card to the device, enabling the subsequent downloading of the "regular" full firmware by SYCON.net via USB connection. This means that after using the SD card, you will have to establish a USB connection between the netTAP and your configuration PC in order to download the regular firmware and a new configuration to the device with SYCON.net.

# Using USB and ComProX2 to reset the device to its factory settings/ recover the firmware

On the other hand, if you are using the Hilscher **ComProX2** tool via USB, you can directly access the file system of the netTAP and overwrite the old defective firmware file with a fresh firmware file. Here, you can directly download the "regular" firmware to the netTAP without first having to use the "base firmware" – as it is the case when using the SD card. Since **ComProX2** allows you to format the whole file system or to erase or download only individual files, you can decide for yourself whether you want to reset the device to its factory settings (erase all files and then download firmware) or whether you want to preserve old configuration files inside the device and only erase the old defective firmware file by downloading new firmware file, thus performing only a "firmware recovery" instead of a "factory reset". Note, however, that a defective firmware most likely causes corruption also of the file system, thus making a re-formatting of the file system strongly advisable before downloading the new firmware file. Therefore it is recommended to completely reset the device to its factory settings instead of just exchanging/recovering the firmware.

# 8.2 Using an SD memory card to reset the netTAP to its "factory settings"

The netTAP NT 151-CCIES-RE can be reset to its factory settings by using the load memory image on an SD memory card. You will find the load memory image on the Gateway Solutions DVD in the Supplements & Examples\Device Factory Reset\netTAP 151 CCLINK IE Factory Settings\Recovery via Memory Card directory. From there, you can copy the image to the SD memory card, and then use the card to copy it to the netTAP device.

All existing old data (including the configuration) in the internal load memory of the netTAP will thereby be deleted and a "base firmware" will be loaded to the device. After recovery by SD card, you therefore must download the full "regular" firmware and a new configuration to the device with SYCON.net.

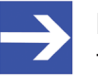

#### Note:

The SD memory card is not included in the delivery of the **NT 151-CCIES-RE** device, but can be obtained from Hilscher. The part number of the card is 1719.003.

#### Prerequisites

- Empty SD memory card (FAT formatted)
- PC with SD card reader device
- Gateway Solutions DVD
- The netTAP device is supplied with voltage

## Step-by-step instructions

- 1. Copy load memory image from DVD to SD card.
  - > If applicable: remove write protection on your SD memory card.
  - Insert the empty SD memory card into the SD card reader device of your PC.
  - On the Gateway Solutions DVD, open Supplements & Examples \Device Factory Reset\netTAP 151 CCLINK IE Factory Settings\Recovery via Memory Card directory.
  - Copy the STARTUP.INI file and the BACKUP folder (with all its subfolders) to the root directory of the SD memory card.
  - > Remove the SD memory card from the SD card reader device.

- 2. Copy load memory image to netTAP device.
  - > Disconnect the voltage supply from your netTAP device.
  - Insert the SD card into the card slot of the netTAP device until it engages (metal contacts of the card must be facing left).

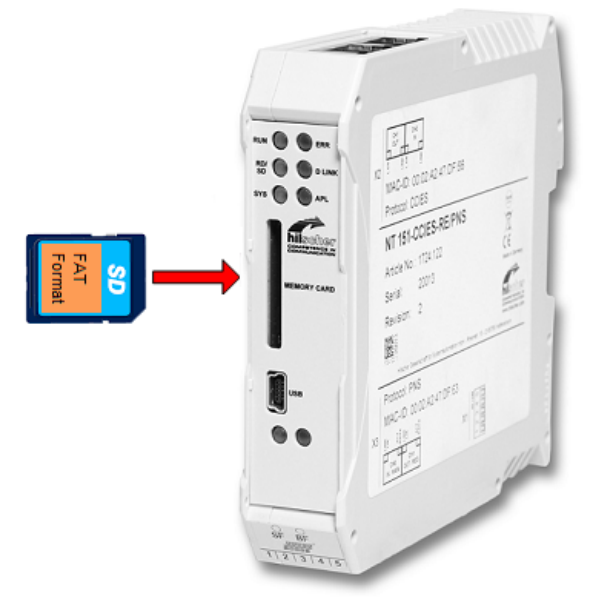

Figure 7: Insert SD card

- > Reconnect the voltage supply of your netTAP device.
- The device then loads the memory image. While loading the image, the **SYS** LED quickly alternates between green and yellow for approximately eight seconds, then shows steady yellow for approximately ten seconds, then is switched off for a short while before it finally shows steady green light. The device automatically starts the loaded firmware.
- > Remove the SD memory card from device.
- ⇒ The netTAP device has been reset to its factory settings. The device now needs a firmware download and a new configuration with SYCON.net via USB connection. Instructions for this can be found in the operating instruction manual *Configuration of Gateway and Proxy Devices*, DOC0812010IxxEN.

# 8.3 Using USB to recover firmware

Via USB, you can reset the netTAP device to its factory settings by reformatting its file system and downloading a new firmware file to the device.

For this, you need a USB cable with a Mini USB connector and the Hilscher **ComProX2** tool, which is stored on the Gateway Solutions DVD in the Supplements & Examples\Device Factory Reset\netTAP 151 CCLINK IE Factory Settings\Recovery via USB directory. **ComProX2** can be executed directly from DVD, it does not need to be installed on your configuration PC. Note that for recovery via USB, you need to install the USB driver for the Hilscher netTAP on your configuration PC. This driver allows you to communicate with the netTAP via USB, even if the old firmware within the device is defective or missing altogether. It is recommended to install the USB driver *before* you connect the netTAP device via USB cable. Use the **setup.exe** driver installation program for this, which is stored on the Gateway Solutions DVD in the Setups & Drivers\USB Driver directory.

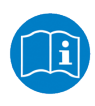

The installation of the USB driver is described in the user manual *Software Installation Gateway Solutions*, DOC100315UMxxEN, which is stored on the Gateway Solutions DVD in the Documentation\english\5.Installation Instructions directory.

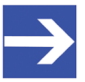

## Note:

As an alternative, you can just perform a so-called "firmware recovery" by downloading a new firmware file to the device without having re-formatted the file system beforehand, thus preserving all existing configuration files within the device. Note, however, that a defective firmware most likely causes corruption also of the file system, therefore you are strongly advised to re-format the file system before downloading a new firmware file.

## Prerequisites

- The USB driver for Hilscher netTAP has been installed on the configuration PC (the driver is included in the USB driver installation program stored on the Gateway Solutions DVD).
- The configuration PC has been connected to the netTAP device via USB cable.
- You have access to the Gateway Solutions DVD.
- The netTAP device is supplied with voltage.
- Disconnect all other Hilscher devices (apart from the NT 151-CCIES-RE) that may happen to be also connected to the configuration PC via USB.
- If applicable, close SYCON.net on your configuration PC.

#### Step-by-step instructions

- 1. Open ComProX2.
  - On the Gateway Solutions DVD, open Supplements & Examples \Device Factory Reset\netTAP 151 CCLINK IE Factory Settings\Recovery via USB directory.
  - > Double-click **comproX2.exe** file.
  - ✤ The ComProX2 tool opens:

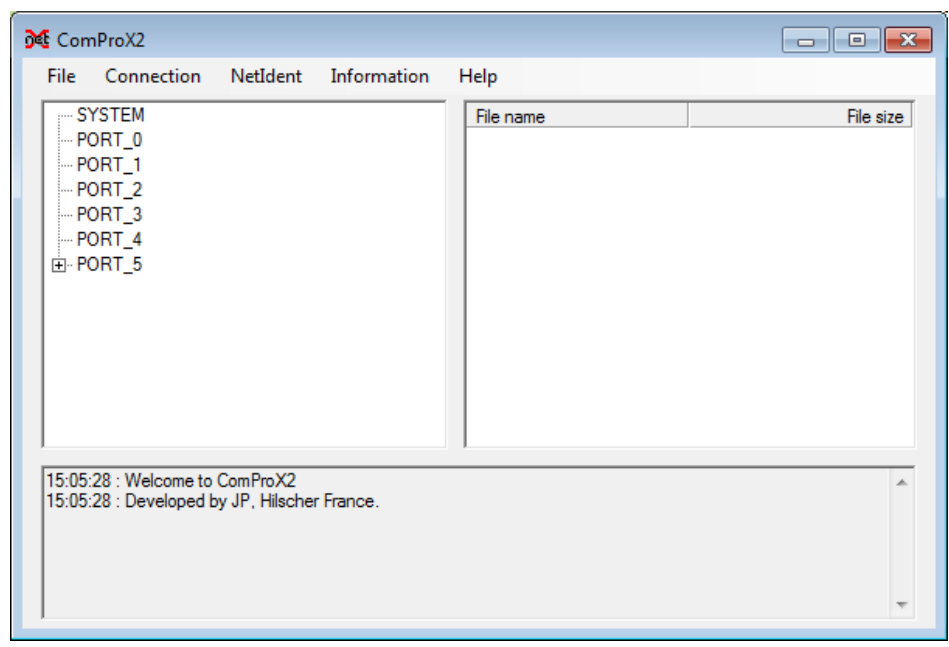

Figure 8: ComProX start window

- 2. Activate Auto-Refresh function.
  - Open Connection menu and make sure that the File Explorer auto refresh option is checked.

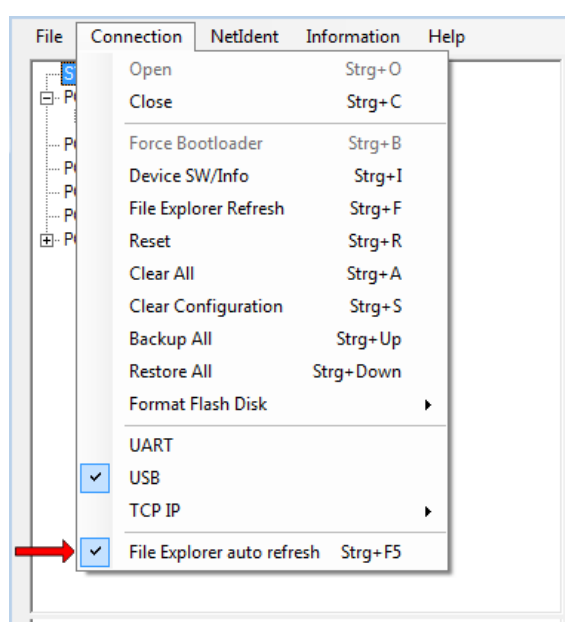

Figure 9: Activate auto refresh function

- 3. Connect to netTAP device.
  - > In the menu, choose **Connection** > **Open**.
  - After the Windows USB/COM ports on the configuration PC have been scanned, the Open USB Port dialog window opens. The netTAP is displayed in the drop-down list as 2nd Stage Loader (netX100/500) behind the connecting USB COM of the PC (in this example COM18):

| 隆 Open USB Port                        |       | ×      |
|----------------------------------------|-------|--------|
| COM18 (0) : 2nd Stage Loader (netX100/ | /500) | •      |
| ок                                     |       | Cancel |
|                                        |       |        |

Figure 10: ComProX Open USB Port dialog window

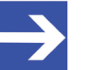

#### Note:

The so-called "Second Stage Bootloader" (2nd Stage Loader) is a software module inside the netTAP complementing the regular firmware. If the firmware is defective or missing, the Second Stage Bootloader takes over, enabling communication between the device and **ComProX2** via USB.

A netTAP device running with proper functional firmware connected via USB would answer at the COM port with a netTAP 151 entry, followed by the abbreviation of the protocol conversion implemented in the firmware.

- > Click **OK** button.
- The **Open USB Port** dialog window closes. The **File Explorer** (left window) shows the files currently stored in the various ports of the netTAP. (The ports within the netTAP are not to be confused with the USB COM ports of the configuration PC.)

| 🎉 ComProX2                                                                                                    |                                         |
|----------------------------------------------------------------------------------------------------|-----------------------------------------|
| File Connection NetIdent Information  SYSTEM PORT_0 T220X0D0.NXF CONFIG.NXD NWID.NXD PORT_1 CONFIG.NXD PORT_2 CONFIG.NXD PORT_2 CONFIG.NXD PORT_3 NETSCRPT.LUA PORT_4 PORT_5 | Help          File name       File size |
| 15:32:07 : Welcome to ComProX2<br>15:32:07 : Developed by JP, Hilscher France.<br>15:39:26 : USB Port 15 open<br>15:39:27 : File explorer refresh                            | ×                                       |

Figure 11: Contents of the netTAP ports displayed in ComProX

- 4. Re-format file system (delete old files in flash memory of netTAP).
  - Before you proceed to re-format the file system, thus deleting all existing files, you should note or write-down the exact name of the firmware file stored in **PORT\_0**. You can recognize the firmware file by its NXF file extension. In this example, it is the T220X0D0.NXF file (protocol conversion CC-Link IE Field Slave to PROFINET IO-Device). Noting the file name makes it easier for you to identify the file later on the **Gateway Solutions** DVD for download.
  - In the menu, choose Connection > Format Flash Disk > Quick Format.

| Com            | ProX   | (2           | 1               |             |    |    |              |                      |           |
|----------------|--------|--------------|-----------------|-------------|----|----|--------------|----------------------|-----------|
| File           | Cor    | nnection     | NetIdent        | Information | He | lp |              |                      |           |
| <mark>S</mark> |        | Open         |                 | Strg+O      |    |    | File name    |                      | File size |
| + P<br>₽       |        | Close        |                 | Strg+C      |    |    |              |                      |           |
| P              |        | Force Bo     | ootloader       | Strg+B      |    |    |              |                      |           |
| P              |        | Device S     | W/Info          | Strg+I      |    |    |              |                      |           |
| F<br>          |        | File Expl    | orer Refresh    | Strg+F      |    |    |              |                      |           |
|                |        | Reset        |                 | Strg+R      |    |    |              |                      |           |
|                |        | Clear All    |                 | Strg+A      |    |    |              |                      |           |
|                |        | Clear Co     | onfiguration    | Strg+S      |    |    |              |                      |           |
|                |        | Backup /     | All             | Strg+Up     |    |    |              |                      |           |
|                |        | Restore /    | All             | Strg+Down   |    |    |              |                      |           |
|                |        | Format F     | Flash Disk      |             | •  |    | Quick Format | Strg+Umschalttaste+Q |           |
|                |        | UART         |                 |             |    |    | Full Format  | Strg+Umschalttaste+F |           |
|                | ~      | USB          |                 |             |    | 1  |              |                      |           |
| 14-48          |        | TCP IP       |                 |             | ۲  | Ľ  |              |                      |           |
| 14:48          | ~      | File Expl    | orer auto refre | esh Strg+F5 |    |    |              |                      |           |
| 14:49:4        | 49 : F | ile explorer | refresh         |             |    |    |              |                      |           |
| 10:01:         | 20 : 1 | ne explorer  | renesn          |             |    |    |              |                      |           |
|                |        |              |                 |             |    |    |              |                      |           |

Figure 12: Format flash memory

> In the **Information** window, click **OK** button.

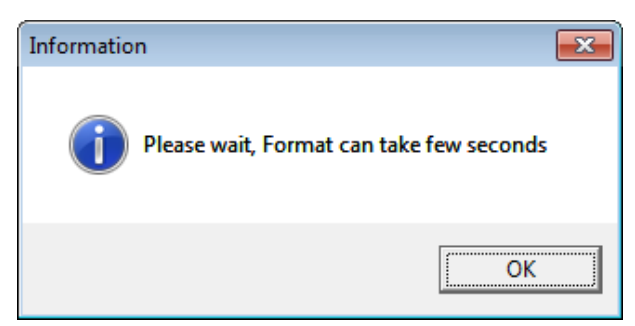

Figure 13: Acknowledge formatting dialog

✤ The file system is being formatted and all files in the ports are deleted.

۸

.... ÷

OK button. ComProX2 File Connection NetIdent Information Help - SYSTEM File name File size PORT\_0 PORT\_1 PORT\_2 PORT\_3 PORT\_4 

Information

×

ОК

Quick Format is finished

Acknowledge the Quick Format is finished message by clicking the  $\geq$ 

Figure 14: Formatting finished message

5. Download firmware file.

14:49:48 : USB Port 18 open

14:49:49 : USB Fort 18 open 14:49:49 : File explorer refresh 15:01:28 : File explorer refresh 15:30:02 : Quick Flash Disk Format 15:30:02 : File explorer refresh

- In the File Explorer (left window) select PORT\_0 entry.
- Use the right mouse button to open the context menu and select Download.

| -                                                        |                                                                           |                                                                                    |               |           |     |           |
|----------------------------------------------------------|---------------------------------------------------------------------------|------------------------------------------------------------------------------------|---------------|-----------|-----|-----------|
| 聲 ComP                                                   | roX2                                                                      |                                                                                    |               |           |     |           |
| File                                                     | Connecti                                                                  | on NetIdent                                                                        | Information   | Help      |     |           |
| Free SYS                                                 | STEM                                                                      |                                                                                    |               | File n    | ame | File size |
| POF                                                      |                                                                           | Download                                                                           |               | Strg+D    |     |           |
| ···· POF                                                 | RT_                                                                       | Upload                                                                             |               | Strg+U    |     |           |
| POF                                                      | RT_<br>RT                                                                 | Delete                                                                             | 9             | Strg+Entf |     |           |
|                                                          | RT_                                                                       | File Explorer Refr                                                                 | esh           | Strg+F5   |     |           |
|                                                          |                                                                           | Firmware Heade                                                                     | r information | Strg+H    |     |           |
|                                                          |                                                                           |                                                                                    |               |           |     |           |
| 14:49:48<br>14:49:49<br>15:01:28<br>15:30:02<br>15:30:02 | 8 : USB Po<br>9 : File exp<br>8 : File exp<br>2 : Quick F<br>2 : File exp | ort 18 open<br>lorer refresh<br>lorer refresh<br>Rash Disk Format<br>lorer refresh |               |           |     | 4         |

Figure 15: Download menu

⇒ The Open file to download dialog window opens:

| Open file to download         Image: Comparison of the comparison of the comparison of t |          |                                |                  |           |                      |                          |  |  |
|----------------------------------------------------------------------------------------------------|----------|--------------------------------|------------------|-----------|----------------------|--------------------------|--|--|
| Gateway Solutions                                                                                                    | Firmware | <ul> <li>netTAP 151</li> </ul> |                  | ▼   *ĵ    | netTAP 151 durchsuch | en p                     |  |  |
| Organisieren 🔻 Neuer Ordner                                                                                                    |          |                                |                  |           | •== •                |                          |  |  |
| 🏭 System (C:)                                                                                                    | *        | Name                           | Änderungsdatum   | Тур       | Größe                |                          |  |  |
| Daten (D:)                                                                                                    |          | M T220X0D0.NXF                 | 01.03.2018 14:14 | NXF-Datei | 700 KB               |                          |  |  |
| ¥<br>                                                                                                    | =        |                                |                  |           |                      |                          |  |  |
| <b>Q</b>                                                                                                    |          |                                |                  |           |                      |                          |  |  |
| ÷                                                                                                    |          |                                |                  |           |                      | Es ist keine<br>Vorschau |  |  |
| 2                                                                                                    |          |                                |                  |           |                      | verfügbar.               |  |  |
|                                                                                                    |          |                                |                  |           |                      |                          |  |  |
| DVD-RW-Laufwerk (N:)                                                                                                    |          |                                |                  |           |                      |                          |  |  |
| <b>P</b>                                                                                                    |          |                                |                  |           |                      |                          |  |  |
| ₽                                                                                                    |          |                                |                  |           | ,                    |                          |  |  |
| Datei <u>n</u> ame: T220                                                                                                    | X0D0.NXF |                                |                  | •         | All files (*.*)      | •                        |  |  |
|                                                                                                    |          |                                |                  |           | Ö <u>f</u> fnen 🔽 Al | brechen                  |  |  |

Figure 16: Open File Dialog

- On the Gateway Solutions DVD, open Firmware\netTAP 151 folder. Search the list for the name of the firmware file which you had noted/written down before you formatted the file system/flash disk. In this example, it is the T220X0D0.NXF file (protocol conversion CC-Link IE Field Slave to PROFINET IO-Device).
- > Select the firmware file you want to download, then click **Open** button.
- Դ The file is being downloaded:

| <mark>}≪</mark> File transfer         |            |
|---------------------------------------|------------|
| Downloading file T220X0D0.NXF in PORT | [_0   100% |
|                                       |            |

Figure 17: Download status

Acknowledge the File successfully downloaded message by clicking the OK button.

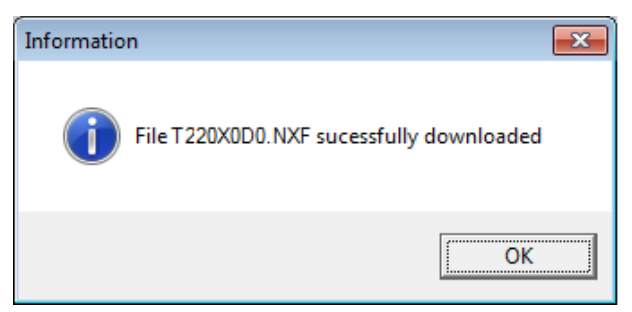

Figure 18: Download finished message

| <mark>}∉</mark> ComProX2                                                                                                |                           | - • •               |
|----------------------------------------------------------------------------------------------------|---------------------------|---------------------|
| File Connection NetIdent Information                                                                                    | Help                      |                     |
|                                                                                                    | File name<br>T120D0X0.NXF | File size<br>716032 |
| 15:56:10 : File explorer refresh<br>16:03:36 : Download file T220X0DD.NXF in PORT_0<br>16:03:36 : File explorer refresh |                           | III                 |

The downloaded firmware file should now be displayed under **PORT\_0**:

Figure 19: Firmware in PORT\_0

- In the menu, choose Connection > Close to close the connection to the netTAP, then choose File > Exit to close ComProX.
- 6. Restart netTAP device.
  - Disconnect the voltage supply from the device, then reconnect it.
  - After restart, the SYS LED shows steady green light (indicating firmware is running) and the APL LED shows steady red light (indicating missing configuration).
  - ⇒ You have reset the netTAP device to its factory settings. The device now needs a new configuration with SYCON.net via USB connection. Instructions for this can be found in the operating instruction manual *Configuration of Gateway and Proxy Devices*, DOC0812010IxxEN.

# 9 Using SD memory card to copy configuration data into spare netTAP devices

## 9.1 Overview

With the **Memory Card Management** function of the netTAP DTM in SYCON.net, you can copy an already downloaded configuration together with the firmware and the IP address from the internal load memory of the netTAP device onto an SD memory card, which has been inserted into the device. Thus, you can "backup" this data to an external storage medium. Afterwards, you can remove the SD memory card from the netTAP device, insert it into other devices and thus copy the data into their internal load memory.

By this method, you can easily bring several devices to an identical state of configuration (i. e. "clone" a primary device) without having each time to establish an online connection between the configuration PC (respectively SYCON.net) and the individual devices.

This can be useful, e.g., if you want to prepare an identical "spare" device.

## 9.2 Prerequisites

• SD memory card, FAT formatted.

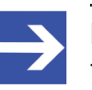

#### Note:

The SD memory card is not included in the delivery of the netTAP device, but can be obtained from Hilscher, part number 1719.003.

- A configuration has been downloaded to the netTAP device.
- The Windows PC/Notebook with SYCON.net and the netTAP device are connected via USB.
- The netTAP is connected to a voltage supply.

## 9.3 Step-by-step instructions

- 1. Start **SYCON.net** configuration software.
  - In the Windows Start menu, select All Programs > SYCON.net System Configurator > SYCON.net.
  - Դ A login dialog appears:

| SYCON.net User Login |               |        |  |  |  |
|----------------------|---------------|--------|--|--|--|
| Hilscher S           | YCON.net      |        |  |  |  |
| <u>U</u> ser Name:   | Administrator | •      |  |  |  |
| Password:            |               |        |  |  |  |
|                      | ОК            | Cancel |  |  |  |

Figure 20: Login SYCON.net

- > Enter your password, then click **OK**.
- SYCON.net opens with a new empty project:

| SYCON.net - [Untitled.spj]                                                                                                    |               | ×   |
|----------------------------------------------------------------------------------------------------|---------------|-----|
| <u> </u>                                                                                                    |               |     |
| D 📽 🖬   Q    C C C 📾    St 🚳    🛃 🖏 📇 🖏                                                                                                    |               |     |
| netProject A X netDevice                                                                                                    | × *           | e [ |
| Project: Untitled                                                                                                    |               |     |
| <pre>     III     III</pre> | •             | I   |
| x<br>woopung training of the second second se     | <u> </u>      |     |
| Ready                                                                                                    | Administrator | 11. |

Figure 21: Empty project in SYCON.net

2. Open existing netTAP project or create a new project.

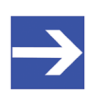

Note:

You can use your already existing configuration project to establish a USB connection between SYCON.net and the netTAP device, and to open the **Memory Card Management** dialog. If you don't have access to the old configuration project file, you can create a provisional new project, consisting only of the netTAP symbol, and use this makeshift project to establish the USB connection.

➢ In the menu, choose File > Open...to open an existing netTAP project.

#### OR

In the Vendor tab of the Device Catalog (right window), open folder Hilscher GmbH > Gateway Stand-Alone Slave. Then select the NT 151-CCIES-RE device and drag & drop it onto the bus configuration line in the middle window.

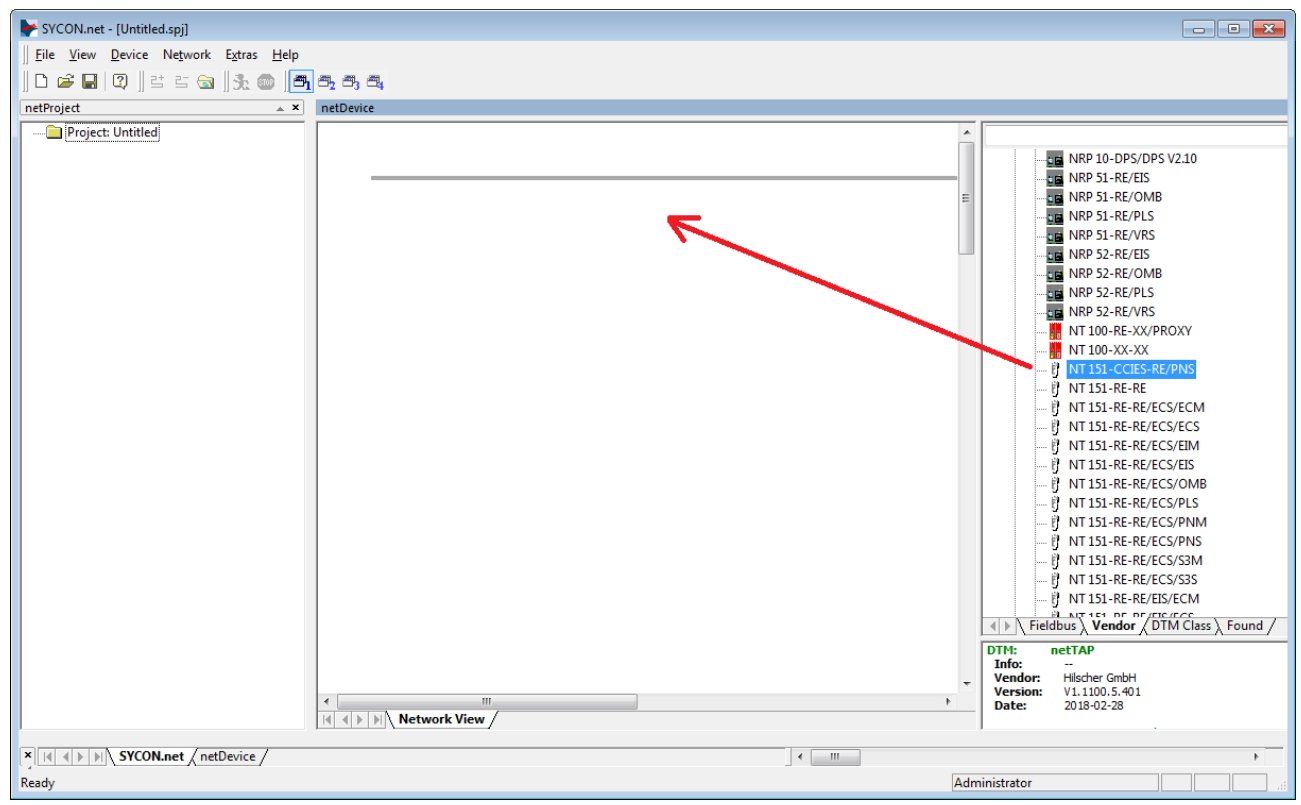

Figure 22: Add netTAP in SYCON.net

- 3. Open the netTAP configuration window (i.e. the netTAP DTM).
  - Double-click the netTAP symbol in the bus configuration line, or select the netTAP symbol and choose Configuration > Gateway from the context menu (to open context menu, right-click on the netTAP symbol).
  - If you are using an existing netTAP project, for which the configuration of the driver and the device assignment had already taken place, the netTAP DTM now opens with the **Settings** dialog window. In this case, you can directly proceed with *step 5*.

#### OR

If you have just now created a new project, the netTAP DTM opens with the **Device Assignment** dialog window and immediately starts scanning for connected devices.

| IO Device: NT 151-CCIES<br>Vendor: Hilscher GmbH                                                                                 | -CCIES-RE/PNS]<><br>RE/PNS |                            |             |               |           | Device ID: -<br>Vendor ID: - |              |
|----------------------------------------------------------------------------------------------------|----------------------------|----------------------------|-------------|---------------|-----------|------------------------------|--------------|
| Navigation area                                                                                                    | Scan progress: 1/1 De      | evices (Current device: -) |             | Device A      | ssignment |                              |              |
| netX Driver                                                                                                    | Device selection:          | suitable only              |             |               |           |                              | <u>S</u> can |
| Geninguration<br>Settings<br>Coupler Variables<br>User Defined Buffers<br>Acyclic Buffers<br>Memory Card Management<br>Licensing | Device                     | Hardware Ports 0/1/2/3     | Slot number | Serial number | Driver    | Channel Protocol             | Access path  |
|                                                                                                    | Access path:               |                            |             |               |           |                              |              |
| 0                                                                                                    |                            |                            |             |               |           | OK Cancel                    | Apply Help   |

#### Figure 23: Device assignment 1

> Wait a moment until the connected device has been found:

| IO Device: NT 151-CCIES<br>Vendor: Hilscher GmbH                                                   | RE/PNS |                        |                        |             |               |            | Device ID:<br>Vendor ID: | :             |
|----------------------------------------------------------------------------------------------------|--------|------------------------|------------------------|-------------|---------------|------------|--------------------------|---------------|
| Navigation area                                                                                    | Scan p | rogress: 2/2 Devices ( | Current device: -)     |             | Device A      | assignment |                          | Scan          |
| Device Assignment     Configuration     Settings                                                   | Device | selection: suit        | Hardware Ports 0/1/2/3 | Slot number | Serial number | Driver     | Channel Protocol         | Access path   |
| Coupler Vanables<br>User Defined Buffers<br>Acyclic Buffers<br>Memory Card Management<br>Licensing | Access | : path:                |                        |             |               |            |                          |               |
|                                                                                                    |        |                        |                        |             |               |            | OK Cano                  | el Apply Help |

Figure 24: Device assignment 2

- 4. Assign netTAP device.
  - Select the found NT 151-CCIES-RE by checking the box in front of the device entry.

| netDevice - Gateway netTAP[NT 151-                                               | CCIES-RE/PNS]<>                               |                          |             |                       |             |                              |                 |
|----------------------------------------------------------------------------------|-----------------------------------------------|--------------------------|-------------|-----------------------|-------------|------------------------------|-----------------|
| IO Device: NT 151-CCIES-<br>Vendor: Hilscher GmbH                                | RE/PNS                                        |                          |             |                       |             | Device ID: -<br>Vendor ID: - | FÓT             |
| Navigation area                                                                  |                                               |                          |             | Device As             | ssignment   |                              |                 |
| Settings Driver netX Driver Device Assignment                                    | Scan progress: 2/2 Devic<br>Device selection: | suitable only            |             |                       |             |                              | Scan            |
| Configuration                                                                    | Device                                        | Hardware Ports 0/1/2/3   | Slot number | Serial number         | Driver      | Channel Protocol             | Access path     |
| Coupler Variables<br>User Defined Buffers<br>Memory Card Management<br>Licensing | Access gath:                                  | Ethernet/Ethernet/Ethern | n/a         | 20007<br>M15_cfX0_Ch2 | netX Driver | Undefined Gateway            | \COM15_cfX0_Ch2 |
|                                                                                  |                                               |                          |             |                       |             | OK Cancel                    | Apply Help      |
|                                                                                  |                                               |                          |             |                       |             |                              |                 |

Figure 25: Device assignment 3

Click **Apply** button.

- 5. Copy configuration data from netTAP device to SD memory card.
  - In the Navigation Area, select Configuration > Memory Card Management.
  - ✤ The Memory Card Management dialog window opens. The Folder field in the Directory area of the dialog window displays the file system of the internal load memory of the netTAP device:

| ▶ netDevice - Gateway netTAP[NT 151-                                                                                                   | -CCIES-RE/PNS]<>                                                                                                    |                                                        |                                                                   |            |
|----------------------------------------------------------------------------------------------------|----------------------------------------------------------------------------------------------------|--------------------------------------------------------|-------------------------------------------------------------------|------------|
| IO Device: NT 151-CCIES<br>Vendor: Hilscher GmbH                                                                                       | RE/PNS                                                                                                    |                                                        | Device ID: -<br>Vendor ID: -                                      | FÓT        |
| Navigation area                                                                                                    | Directory<br>Folder                                                                                                    | Memory C                                               | ard Management<br>Size                                            |            |
| Device Assignment<br>Settings<br>Coupler Variables<br>User Defined Buffers<br>Acyclic Buffers<br>➡ Memory Card Management<br>Licensing | SYSVOLUME:<br>- SYSTEM<br>- PORT_0<br>- PORT_1<br>- PORT_1<br>- PORT_3<br>- PORT_4<br>- PORT_5<br>- Start-Up Options<br>Restore automatically: At ev<br>Commands<br>Restore Badou | CONFIG.NXD<br>NWID.NXD<br>T220X0D0.NXF<br>REMANENT.CFG | 8.13 KByte(s)<br>736 Byte(s)<br>687.46 KByte(s)<br>8 KByte(s)<br> |            |
|                                                                                                    |                                                                                                    |                                                        | OK Cancel                                                         | Apply Help |

Figure 26: Memory Card Management of the netTAP DTM

Remove the write protection of your SD memory card and insert it into the netTAP device until it engages (metal contacts of card must be facing left).

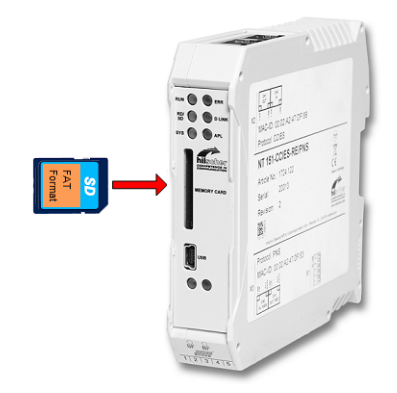

Figure 27: Insert SD card

In order to refresh the display: close the Memory Card Management dialog window (e.g. by clicking on Licensing entry in the Navigation area), then open it again. In the Folder field of the Directory area, the file system of the SD memory card is now displayed below the directory of the internal load memory of the netTAP device (scroll down in the Folder window). Furthermore, the Backup button is now active and can be used:

| ▶ netDevice - Gateway netTAP[NT 151-                                                                                                    | ·CCIES-RE/PNS]<>  |                        |                              |
|----------------------------------------------------------------------------------------------------|-------------------|------------------------|------------------------------|
| IO Device: NT 151-CCIES-<br>Vendor: Hilscher GmbH                                                                                                    | RE/PNS            |                        | Device ID: -<br>Vendor ID: - |
| Navigation area                                                                                                    | Directory         | Memory Card Management |                              |
| <ul> <li>Driver<br/>netX Driver<br/>Device Assignment</li> <li>Configuration<br/>Settings<br/>Coupler Variables<br/>User Defined Buffers<br/>Acyclic Buffers</li> <li>Memory Card Management<br/>Licensing</li> </ul> | Folder       File |                        | Size                         |
|                                                                                                    |                   | 6                      | OK Cancel Apply Help         |
| ≪⊳ ()                                                                                                    |                   |                        |                              |

Figure 28: Memory Card Management after inserting SD memory card

Click Backup to copy the data stored in the internal load memory of the netTAP to the SD memory card. On the SD memory card, a "Backup" folder is being created and the data is copied from the netTAP into this folder. This can take a short while (observe the clock symbol Backup in the footer of the dialog window). After copying has been finished, you can inspect the data by selecting a folder in the SDMMC:\Backup directory in the Folder window:

| retDevice - Gateway netTAP[NT 151-0                                                                   | CCIES-RE/PNS]<>                                                                                                    |                                                     |                                                         |
|----------------------------------------------------------------------------------------------------|----------------------------------------------------------------------------------------------------|-----------------------------------------------------|---------------------------------------------------------|
| IO Device: NT 151-CCIES-<br>Vendor: Hilscher GmbH                                                     | RE/PNS                                                                                                    | De                                                  | vice ID: -                                              |
| Navigation area                                                                                       | Directory<br>Folder File<br>- SDMMC:\<br>- BACKUP<br>- SVSTEM T220X                                                   | Memory Card Management<br>IG.NXD<br>.NXD<br>ODD NXE | Size<br>8.13 KByte(s)<br>736 Byte(s)<br>687 46 KByte(c) |
| Coupler Variables<br>User Defined Buffers<br>Acyclic Buffers<br>➡ Memory Card Management<br>Licensing | PORT_0<br>PORT_1<br>PORT_2<br>PORT_3<br>PORT_4<br>PORT_5<br>Start-Up Options<br>Restore automatically: At every start | VENT.CFG                                            | 8 KByte(s)                                              |
|                                                                                                    | Commands Backup                                                                                                    |                                                     |                                                         |
| -<br>                                                                                                 |                                                                                                    |                                                     | X Cancel Apply Help                                     |

Figure 29: Memory Card Management after backup to SD memory card

- > Click **OK** to close the netTAP DTM.
- ➢ Exit SYCON.net
- 6. Copy data from SD memory card into spare netTAP device.
  - > Remove the SD memory card from the original netTAP device.
  - > Insert the SD memory card into the spare device.
  - Connect spare device to voltage supply or briefly disconnect voltage supply (in case the device had already been connected to voltage supply).
  - The spare netTAP device then loads the data from the SD memory card into its own internal load memory. While loading, the SYS LED quickly alternates between green and yellow for approximately eight seconds, then shows steady yellow for approximately ten seconds, then is switched off for a short while before it finally shows steady green light. The device automatically starts the loaded firmware and the configuration.
  - > Remove the SD memory card from the netTAP device.

# 10 LEDs

# 10.1 Overview

This chapter describes the meaning of the LEDs of the netTAP **NT 151-CCIES-RE** device.

For identification of the LEDs on the device, please refer to section *Positions of the interfaces and LEDs* [▶ page 22].

# 10.2 SYS LED

This LED indicates basic operating states which are independent of the configuration of the netTAP.

| LED                    | Color                           | State                             | Meaning                                                                                                    |  |  |  |
|------------------------|---------------------------------|-----------------------------------|----------------------------------------------------------------------------------------------------|--|--|--|
| SYS                    | Duo LED yel                     | o LED yellow/green                |                                                                                                    |  |  |  |
| Position in the device | 📍 (green)                       | On                                | Operating System running. For further diagnosis, see <b>APL</b> LED.                                                                                                    |  |  |  |
|                        | (yellow)                        | On                                | The hardware of the device is defective and needs replacement.                                                                                                    |  |  |  |
|                        | ∰ (yellow)                      | Flashing                          | The device could not be initialized. No boot loader was found in<br>the load memory. The load memory of the device might be<br>defective or a USB cable, which has pin 4 connected with ground,<br>might be attached to the device. This prevents the device from<br>starting. |  |  |  |
|                        | **                              | Flashing                          | Error state! Boot loader active.                                                                                                    |  |  |  |
|                        | (yellow/<br>green)              | yellow/green<br>1 Hz              | Firmware file is missing or defective. The device needs to be recovered by SD memory card or via USB. See chapter <i>Firmware recovery</i> [▶ page 33].                                                                                                    |  |  |  |
|                        | <b>₩₩</b><br>(yellow/<br>green) | Flashing<br>yellow/green<br>16 Hz | Data is being copied from the SD memory card into the internal load memory.                                                                                                    |  |  |  |
|                        | • (off)                         | Off                               | Power supply for the device is missing or hardware is defective.                                                                                                    |  |  |  |

Table 16: System LED

# 10.3 APL LED

The APL LED indicates the communication state between CC-Link IE Field Slave (X2) and the PROFINET IO-Device (X3), as well as the configuration state of the device.

| LED                                 | Color           | State                                                            | Meaning                                                                                                    |
|-------------------------------------|-----------------|------------------------------------------------------------------|----------------------------------------------------------------------------------------------------|
| APL                                 | Duo-LED red/    | 'green                                                           |                                                                                                    |
| Position in the device drawing: (6) | • (green)       | on                                                               | The communication on X2 and X3 is in cyclic data exchange and the gateway function is executed.               |
|                                     | 🌞 (green)       | Blinking with<br>1 s on,<br>1 s off<br>(0.5 Hz)                  | netTAP is initialized, but has detected some error or both networks are not connected.                        |
|                                     | 🌞 (green)       | Blinking with<br>2 s off,<br>0.5 s on                            | netTAP is initialized, but the communication on X2 is not in cyclic data exchange.                            |
|                                     | 🄆 (green)       | Blinking with<br>2 s off,<br>0.5 s on,<br>0.5 s off,<br>0.5 s on | netTAP is initialized, but the communication on X3 is not in cyclic data exchange.                            |
|                                     | 🌞 (red)         | Blinking with<br>2 s off,<br>0.5 s on                            | netTAP is initialized, but the configuration for the communication protocol on X2 is missing or has an error. |
|                                     | <b>i (</b> red) | Blinking with<br>2 s off,<br>0.5 s on,<br>0.5 s off,<br>0.5 s on | netTAP is initialized, but the configuration for the communication protocol on X3 is missing or has an error. |
|                                     | (red)           | On                                                               | netTAP has detected an error during the initialization:                                                       |
|                                     | ( )             |                                                                  | Missing configuration                                                                                         |
|                                     |                 |                                                                  | Error in configuration                                                                                        |
|                                     |                 |                                                                  | Internal error                                                                                                |

Table 17: APL LED

# 10.4 LEDs PROFINET IO Device

The subsequent table describes the meaning of the PROFINET IO-Device LEDs.

| LED                                     | Color       | State                             | Meaning                                                                        |
|-----------------------------------------|-------------|-----------------------------------|--------------------------------------------------------------------------------|
| SF (System Failure)                     | Duo LED red | /green                            |                                                                                |
| Position in the device                  | • (off)     | Off                               | No error                                                                       |
|                                         | 🌞 (red)     | Flashing<br>(1 Hz, 3 s)           | DCP signal service is initiated via the bus.                                   |
|                                         | • (red)     | On                                | Watchdog timeout; channel, generic or extended diagnosis present; system error |
| BF (Bus Failure)                        | Duo LED red | /green                            |                                                                                |
| Position in the device<br>drawing: (10) | • (off)     | Off                               | No error                                                                       |
|                                         | 🌞 (red)     | Flashing<br>(2 Hz)                | No data exchange                                                               |
|                                         | • (red)     | On                                | No configuration;<br>or low speed physical link; or no physical link           |
| LINK                                    | LED green   |                                   |                                                                                |
| CH0: (18), CH1: (21)                    | • (green)   | On                                | The device is linked to the Ethernet.                                          |
|                                         | • (off)     | Off                               | The device has no link to the Ethernet.                                        |
| RX/TX                                   | LED yellow  |                                   |                                                                                |
| CH0: (19), CH1: (22)                    | ₩ (yellow)  | Flickering<br>(load<br>dependent) | The device sends/receives Ethernet frames.                                     |
|                                         | • (off)     | Off                               | The device does not send/receive Ethernet frames.                              |

Table 18: LED states for the PROFINET IO-Device protocol

| LED state                         | Definition                                                                                                    |
|-----------------------------------|----------------------------------------------------------------------------------------------------|
| Flashing<br>(1 Hz, 3 s)           | The indicator turns on and off for 3 seconds with a frequency of 1 Hz: "on" for 500 ms, followed by "off" for 500 ms.                                                                                                    |
| Flashing<br>(2 Hz)                | The indicator turns on and off with a frequency of 2 Hz: "on" for 250 ms, followed by "off" for 250 ms.                                                                                                    |
| Flickering<br>(load<br>dependant) | The indicator turns on and off with a frequency of approximately 10 Hz to indicate high Ethernet activity: "on" for approximately 50 ms, followed by "off" for 50 ms. The indicator turns on and off in irregular intervals to indicate low Ethernet activity. |

Table 19: LED state definitions for the PROFINET IO-Device protocol

# 10.5 LEDs CC-Link IE Field-Slave

The subsequent table describes the meaning of the CC-Link IE Field-Slave LEDs.

| LED                                                          | Color                                             | State                                     | Meaning                                                               |  |
|--------------------------------------------------------------|---------------------------------------------------|-------------------------------------------|-----------------------------------------------------------------------|--|
| RUN                                                          | LED green: I                                      | ndicates the ope                          | eration status                                                        |  |
| Position in the device drawing:                              | • (green)                                         | On                                        | Operating normally (depending on "BusOn" status of the netX firmware) |  |
| (1)                                                          | • (off)                                           | Off                                       | A watchdog timer error or a hardware failure has occurred             |  |
| ERR                                                          | LED red: Ind                                      | LED red: Indicates the CP520 error status |                                                                       |  |
| Position in the device                                       | • (red)                                           | On                                        | Error in own station                                                  |  |
| (2)                                                          | • (off)                                           | Off                                       | Normal operation                                                      |  |
| RD/SD                                                        | LED orange:                                       | Displays the red                          | ception and the sending status of the data                            |  |
| Position in the device                                       | (orange)                                          | On                                        | Receive or send data                                                  |  |
| (3)                                                          | • (off)                                           | Off                                       | No data received or sent                                              |  |
| D-LINK                                                       | LED yellow: Indicates the status of the data link |                                           |                                                                       |  |
| Position in the device                                       | (yellow)                                          | On                                        | Data link in operation (cyclic transmission in progress)              |  |
| (4)                                                          | 🔆 (yellow)                                        | Blinking                                  | Data link in operation (cyclic transmission stopped)                  |  |
|                                                              | • (off)                                           | Off                                       | Data link not performed (disconnected)                                |  |
| LINK                                                         | LED green                                         |                                           |                                                                       |  |
| Position in the device<br>drawing:<br>CH0: (12)<br>CH1: (15) | (green)                                           | On                                        | Link up                                                               |  |
|                                                              | • (off)                                           | Off                                       | Link down                                                             |  |
| L-ERR                                                        | LED yellow                                        |                                           |                                                                       |  |
| Position in the device                                       | (yellow)                                          | On                                        | Abnormal data received or loopback in progress                        |  |
| CH0: (13)<br>CH1: (16)                                       | • (off)                                           | Off                                       | Normal data received or loopback not performed                        |  |

Table 20: LED states of the CC-Link IE Field Slave protocol

# 11 Troubleshooting

There are two steps of error diagnosis:

- the initial approximate diagnosis by checking the LEDs of the device,
- the comprehensive diagnosis with the SYCON.net configuration and diagnosis software via USB connection.

The following overview describes the error conditions that may be detected by checking the LEDs (for identification of the LEDs, please refer to section *Positions of the interfaces and LEDs* [▶ page 22]).

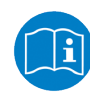

For information on diagnosis with SYCON.net, see operating instruction manual *Configuration of Gateway and Proxy Devices*, DOC081201OlxxEN on the Gateway Solutions DVD in the Documentation\english\1.Software\SYCON.net Configuration Software\Configuration of Gateway and Proxy Devices OI xx EN.pdf directory.

| LED                                              | LED state                                                | Cause/remedy                                                                                                    |
|--------------------------------------------------|----------------------------------------------------------|----------------------------------------------------------------------------------------------------|
| All                                              | No LED is on                                             | The device is not powered or the device is defective and needs replacement.                                                                                                    |
| SYS<br>Position in device<br>drawing: (5)        | SYS LED flashes <mark>券 券</mark> yellow/green at<br>1 Hz | After a power cycle the device has not found a valid firmware and remains in boot loader mode. The firmware of the device has to be "recovered". See chapter <i>Firmware recovery</i> [▶ page 33]. If recovery fails, the load memory of the device might be defective.           |
| SYS<br>Position in device<br>drawing: (5)        | SYS LED flashes 🌞 yellow                                 | The device could not be initialized. No boot loader<br>was found in the load memory. The load memory of<br>the device might be defective or a USB cable,<br>which has pin 4 connected with ground, might be<br>attached to the device. This prevents the device<br>from starting. |
| SYS<br>Position in device<br>drawing: (5)        | SYS LED shows static 📍 yellow                            | The hardware of the device is defective and needs replacement.                                                                                                    |
| SYS<br>Position in device<br>drawing: (5)        | SYS LED shows static • green                             | The device is well initialized. Further diagnosis is possible with the <b>APL</b> LED. See section <i>APL LED</i> [▶ page 52].                                                                                                    |
| <b>APL</b><br>Position in device<br>drawing: (6) | APL LED flashes 🔆 red or shows static<br>red.            |                                                                                                    |
| APL<br>Position in device<br>drawing: (6)        | APL LED flashes 🔆 green.                                 | The communication at port X2 or/and port X3 is not<br>in data exchange mode. See also <i>APL</i><br><i>LED</i> [▶ page 52].                                                                                                    |

Table 21: netTAP NT 151-CCIES-RE troubleshooting by LED

For protocol-specific error diagnostics by LED, see sections *LEDs PROFINET IO Device* [▶ page 53] respectively *LEDs CC-Link IE Field-Slave* [▶ page 54].

# 12 Technical data

# 12.1 Technical data netTAP NT 151-CCIES-RE

| Category                 | Parameter                                          | Value                                                                                                    |
|--------------------------|----------------------------------------------------|----------------------------------------------------------------------------------------------------|
| Valid for                | Hardware revision                                  | 2                                                                                                    |
| Communication controller | CC-Link IE Field Slave (X2)                        | CP520                                                                                                    |
|                          | PROFINET IO Device (X3)                            | netX 100                                                                                                    |
| Memory                   | RAM                                                | netX 100: 8 MB SDRAM                                                                                                    |
|                          | FLASH                                              | netX 100: 4 MB serial Flash                                                                                                    |
|                          | SD memory card (optional)                          | max. 2 GByte<br>Do not use SDHC or SDXC card types                                                                                                    |
| USB Interface            | USB Socket                                         | Mini-USB, 5-pin                                                                                                    |
| Display                  | LEDs                                               | RUN – Run (CC-Link IE Field Slave)<br>ERR – Error (CC-Link IE Field Slave)<br>RD/SD – Receive/Send Data (CC-Link IE Field Slave)<br>D-LINK – Data Link (CC-Link IE Field Slave)<br>SYS – System status (Gateway)<br>APL – Application status (Gateway)<br>SF – System Failure (PROFINET Device)<br>BF – Bus Failure (PROFINET Device)<br>2 x LINK – Link (at RJ45 for PROFINET Device)<br>2 x RX/TX – Receive/Transmit (at RJ45 for PROFINET<br>Device)<br>2 x LINK – Link (at RJ45 for CC-Link IE Field Slave)<br>2 x LINK – Link Error (at RJ45 for CC-Link IE Field<br>Slave) |
| Power supply             | Voltage                                            | 24 V ± 6 V DC                                                                                                    |
|                          |                                                    | with reverse voltage protection                                                                                                    |
|                          | Current at 24 V (typically)                        | 180 mA                                                                                                    |
|                          | Power consumption                                  |                                                                                                    |
| <b>EMO</b>               |                                                    | Criteries D                                                                                                    |
| EMC                      | (DIN EN 61131-2)                                   | 8 kV                                                                                                    |
|                          | ESD contact discharge<br>(DIN EN 61131-2)          | Criterion B<br>6 kV                                                                                                    |
|                          | Burst<br>(DIN EN 61131-2)                          | Criterion B<br>2.2 kV                                                                                                    |
|                          | Surge<br>(DIN EN 61131-2)                          | Criterion A<br>1 kV<br>0,5 kV Line to Line                                                                                                    |
|                          | Immunity: radiated, HF field<br>(DIN EN 61000-4-3) | Criterion A<br>10 V/m 80 MHz 1 GHz<br>3 V/m 1Ghz 6 GHz                                                                                                    |
|                          | Immunity: conducted (DIN EN 61000-4-6)             | Criterion A<br>10 V/m 150 kHz 80 MHz                                                                                                    |
|                          | Radio interference emission<br>(DIN EN 55016-2-3)  | Criterion A<br>30 MHz 6 GHz                                                                                                    |
|                          | Radio interference voltage<br>(DIN EN 55016-2-1)   | Criterion A<br>0.15 MHz 30 MHz                                                                                                    |
| Environmental conditions | Ambient temperature range for operation            | If distance to neighboring devices is minimum 17.5 mm:<br>- 25 + 60 °C                                                                                                    |
|                          |                                                    | If housing has contact to neighboring device (and if<br>surface temperature of neighboring device does not<br>exceed + 70 °C):<br>- 25 + 50 °C                                                                                                    |
|                          | Humidity                                           | 10 95 %                                                                                                    |

| Category                                                                                                    | Parameter               | Value                                    |
|----------------------------------------------------------------------------------------------------|-------------------------|------------------------------------------|
| Device                                                                                                    | Dimensions (L x W x H)  | 113.6 x 22.6 x 99 mm (without connector) |
|                                                                                                    | Weight                  | 126 g                                    |
|                                                                                                    | Mounting                | Top hat rail (DIN rail EN 60715)         |
|                                                                                                    | Protection class        | IP 20                                    |
|                                                                                                    | RoHS                    | Yes                                      |
| CE Sign                                                                                                    | CE Sign                 | Yes                                      |
| Configuration                                                                                                   | Software                | SYCON.net                                |
| Category<br>Device<br>CE Sign<br>Configuration<br>Ethernet Interface (X3)<br>Gigabit Ethernet interface<br>(X2) | Transmission rate       | 100 MBit/s<br>10 MBit/s                  |
|                                                                                                    | Interface type          | 100 BASE-TX, isolated                    |
|                                                                                                    | Half duplex/Full duplex | supported (at 100 MBit/s)                |
|                                                                                                    | Auto-Negotiation        | supported                                |
|                                                                                                    | Auto-Crossover          | supported                                |
|                                                                                                    | Connector               | 2 x RJ45                                 |
| Gigabit Ethernet interface                                                                                      | Transmission rate       | 1 GBit/s                                 |
| (X2)                                                                                                    | Interface type          | 1000 BASE-T, isolated                    |
|                                                                                                    | Half duplex/Full duplex | yes                                      |
|                                                                                                    | Auto-Negotiation        | yes                                      |
|                                                                                                    | Auto-Crossover          | yes                                      |
|                                                                                                    | Connector               | 2 x RJ45                                 |

Table 22: Technical data netTAP NT 151-CCIES-RE

# 12.2.1 PROFINET IO Device

| Parameter                            | Description                                                                                           |
|--------------------------------------|----------------------------------------------------------------------------------------------------|
| Maximum number of cyclic input data  | 1428 bytes                                                                                            |
| Maximum number of cyclic output data | 1432 bytes                                                                                            |
| Maximum number of submodules         | Fixed number: 2 modules and 7 submodules                                                              |
| Multiple Application Relations (AR)  | The Stack can handle up to 2 IO-ARs, one Supervisor AR and one Supervisor-DA AR at the same time.     |
| Supported protocols                  | RTC – Real Time Cyclic Protocol,<br>Class 1 (unsynchronized), Class 3 (synchronized)                  |
|                                      | RTA – Real Time Acyclic Protocol                                                                      |
|                                      | DCP – Discovery and configuration Protocol                                                            |
|                                      | CL-RPC – Connectionless Remote Procedure Call                                                         |
|                                      | LLDP – Link Layer Discovery Protocol                                                                  |
|                                      | SNMP – Simple Network Management Protocol                                                             |
|                                      | MRP – MRP Client                                                                                      |
| Acclic communication                 | Read/Write Record, API 0x4608,<br>Read and write "Message Interface Buffer" and "User Defined Buffer" |
| Topology recognition                 | LLDP, SNMP V1, MIB2, physical device                                                                  |
| Identification & Maintenance         | Read I&M0<br>Read and write of I&M1–4                                                                 |
| Minimum cycle time                   | 1 ms for RT_CLASS_1                                                                                   |
|                                      | 250 μs for RT_CLASS_3                                                                                 |
| IRT Support                          | RT_CLASS_3                                                                                            |
| Media redundancy                     | MRP client is supported                                                                               |
| Additional features                  | DCP, VLAN- and priority-tagging                                                                       |
| Baud rate                            | 100 MBit/s                                                                                            |
| Data transport layer                 | Ethernet II, IEEE 802.3                                                                               |
| PROFINET IO specification            | V2.2 (legacy startup) and V2.3 (but advanced startup only for RT) are supported.                      |
| Limitations                          | RT over UDP not supported.                                                                            |
|                                      | Multicast communication not supported.                                                                |
|                                      | DHCP is not supported.                                                                                |
|                                      | FastStartUp is not supported.                                                                         |
|                                      | The amount of configured IO-data influences the minimum cycle time that can be reached.               |
|                                      | Only 1 Input-CR and 1 Output-CR are supported.                                                        |
|                                      | System Redundancy (SR-AR) and Configuration-in-Run (CiR) are not supported.                           |
|                                      | RT Class 2 synchronized (IRT "flex") is not supported.                                                |
|                                      | Access to the submodule granular status bytes (IOCS) is not supported.                                |
|                                      | SharedInput is not supported.                                                                         |
|                                      | MRPD is not supported.                                                                                |
|                                      | DFP and other HighPerformance-profile related features are not supported.                             |
|                                      | PDEV functionality is only supported for submodules located in slot 0.                                |
|                                      | Submodules cannot be configured or used by an AR in subslot 0.                                        |
|                                      | DAP and PDEV submodules only supported in slot 0.                                                     |
| Reference to stack version           | V3.12                                                                                                 |

Table 23: Technical data PROFINET IO-Device protocol

# 12.2.2 CC-Link IE Field Slave

| Parameter                             | Description                                                               |
|---------------------------------------|---------------------------------------------------------------------------|
| Station types                         | Intelligent Device Station                                                |
| Maximum number of cyclic input data   | RY data: 256 bytes (2048 bits)                                            |
|                                       | RWw data: 716 words (each 16 bit)                                         |
| Maximum number of cyclic output       | RX dta: 256 bytes (2048 bits)                                             |
| data                                  | RWr data: 720 words (each 16 bit)                                         |
| Acyclic communication                 | SLMP: read and write "Message Interface Buffer" and "User Defined Buffer" |
| Baud rate                             | 1 GBit/s, full-duplex                                                     |
| Data transport layer                  | Ethernet II, IEEE 802.3                                                   |
| Reference to firmware / stack version | V1.3 / V1.1                                                               |

Table 24: Technical data CC-Link IE Field Slave protocol

## 12.2.3 Protocol coupler

| Category                             | Parameter                                                                                            | Value                |
|--------------------------------------|----------------------------------------------------------------------------------------------------|----------------------|
| Data buffers cyclic                  | From PROFINET to CC-Link IE Field (effectively usable data size)                                     | 1432 bytes           |
| communication                        | From CC-Link IE Field to PROFINET (effectively usable data size)                                     | 1428 bytes           |
| Data Buffer acyclic<br>communication | Quantity of Message Interface Buffer from PROFINET to CC-Link IE Field with "handshake" procedure    | 1 with 8-buffer-FIFO |
|                                      | Quantity of Message Interface Buffer from CC-Link IE Field to<br>PROFINET with "handshake" procedure | 1 with 8-buffer-FIFO |
|                                      | Quantity of User Defined Buffers without "handshake" procedure                                       | 256                  |
|                                      | Maximum data size per acyclic message (limited by SLMP)                                              | 960 bytes            |

Table 25: Technical data protocol coupler

# 13 Decommissioning/Disposal

# 13.1 Putting the device out of operation

## NOTICE

## Danger of Unsafe System Operation !

To prevent personal injury or property damage, make sure that the removal of the device from your plant during operation will not affect the safe operation of the plant.

- > Disconnect all communication cables from the device.
- > Disconnect the power supply plug.
- ➢ Remove the device from the DIN rail as described in section Removing device from Top Hat Rail [▶ page 31].

# 13.2 Disposal of waste electronic equipment

Important notes from the European Directive 2012/19/EU "Waste Electrical and Electronic Equipment (WEEE)"

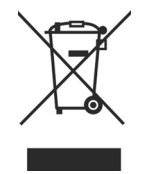

## Waste electronic equipment

This product must not be treated as household waste.

This product must be disposed of at a designated waste electronic equipment collecting point.

Waste electronic equipment may not be disposed of as household waste. As a consumer, you are legally obliged to dispose of all waste electronic equipment according to national and local regulations.

# List of figures

| Figure 1:  | Data flow netTAP NT 151-CCIES-RE                      | 19 |
|------------|-------------------------------------------------------|----|
| Figure 2:  | Outer dimensions of NT 151                            | 23 |
| Figure 3:  | Dimensions of Mini COMBICON power supply plug         | 23 |
| Figure 4:  | Galvanic isolation NT-151 CCIES-RE                    | 28 |
| Figure 5:  | Mounting the netTAP device onto Top Hat Rail          | 30 |
| Figure 6:  | Removing the netTAP device from Top Hat Rail          | 31 |
| Figure 7:  | Insert SD card                                        | 35 |
| Figure 8:  | ComProX start window                                  | 37 |
| Figure 9:  | Activate auto refresh function                        | 37 |
| Figure 10: | ComProX Open USB Port dialog window                   | 38 |
| Figure 11: | Contents of the netTAP ports displayed in ComProX     | 38 |
| Figure 12: | Format flash memory                                   | 39 |
| Figure 13: | Acknowledge formatting dialog                         | 39 |
| Figure 14: | Formatting finished message                           | 40 |
| Figure 15: | Download menu                                         | 40 |
| Figure 16: | Open File Dialog                                      | 41 |
| Figure 17: | Download status                                       | 41 |
| Figure 18: | Download finished message                             | 41 |
| Figure 19: | Firmware in PORT_0                                    | 42 |
| Figure 20: | Login SYCON.net                                       | 44 |
| Figure 21: | Empty project in SYCON.net                            | 44 |
| Figure 22: | Add netTAP in SYCON.net                               | 45 |
| Figure 23: | Device assignment 1                                   | 46 |
| Figure 24: | Device assignment 2                                   | 46 |
| Figure 25: | Device assignment 3                                   | 47 |
| Figure 26: | Memory Card Management of the netTAP DTM              | 48 |
| Figure 27: | Insert SD card                                        | 48 |
| Figure 28: | Memory Card Management after inserting SD memory card | 49 |
| Figure 29: | Memory Card Management after backup to SD memory card | 50 |

# List of tables

| Table 1:  | List of revisions                                         | 4  |
|-----------|-----------------------------------------------------------|----|
| Table 2:  | Reference to hardware and firmware                        | 6  |
| Table 3:  | Reference to software tools                               | 6  |
| Table 4:  | Reference to drivers                                      | 6  |
| Table 5:  | Directory of Gateway Solutions DVD                        | 7  |
| Table 6:  | Basic documentation for NT 151-CCIES-RE                   | 9  |
| Table 7:  | Signal words in safety messages on personal injury        | 18 |
| Table 8:  | Safety signs in messages on personal injury               | 18 |
| Table 9:  | Signal words in safety messages on property damage        | 18 |
| Table 10: | Safety signs in safety messages on property damage        | 18 |
| Table 11: | Pin assignment of 5-pole power supply socket              | 25 |
| Table 12: | Pin assignment Mini Combicon plug 5-pole                  | 25 |
| Table 13: | Ethernet RJ45 pin assignment                              | 26 |
| Table 14: | RJ45 Gigabit Ethernet pin assignment                      | 26 |
| Table 15: | Pin assignment Mini-B USB connector (5-pin)               | 27 |
| Table 16: | System LED                                                | 51 |
| Table 17: | APL LED                                                   | 52 |
| Table 18: | LED states for the PROFINET IO-Device protocol            | 53 |
| Table 19: | LED state definitions for the PROFINET IO-Device protocol | 53 |
| Table 20: | LED states of the CC-Link IE Field Slave protocol         | 54 |
| Table 21: | netTAP NT 151-CCIES-RE troubleshooting by LED             | 55 |
| Table 22: | Technical data netTAP NT 151-CCIES-RE                     | 56 |
| Table 23: | Technical data PROFINET IO-Device protocol                | 58 |
| Table 24: | Technical data CC-Link IE Field Slave protocol            | 59 |
| Table 25: | Technical data protocol coupler                           | 59 |

联系我们

广州虹科电子科技有限公司 Hongke Technology Co., Ltd www.hkaco.com 广州市黄埔区科学大道 99 号科汇金谷三街 2 号 701 室 邮编 510663

## 工业通讯事业部

事业部网站: <u>www.hongconsys.com</u> 微信公众号: 工业通讯 产品及方案:

- ≻ CAN 卡
- ▶ 通讯协议代码/网关/板卡(CO,ECAT,DP,PN,DN,EIP,Modbus,CC,IO-Link等)
- > TSN 时间敏感网络开发方案及应用方案
- ▶ INtime 实时操作系统(提升 windows 实时性)
- ➢ PLC/软 PLC 开发方案

#### 华南区

谢晓锋 工业通讯事业部部长 电话/微信: 13660244187 QQ: 2916592843 邮箱: xxf@hkaco.com

#### 华东区

许卫兵 技术销售工程师 电话/微信: 15900933547 QQ: 2029912093 邮箱: xwb@hkaco.com

#### 华北区

郭泽明 技术销售工程师 电话/微信: 18922242268 QQ: 1341746794 邮箱: guo.zeming@hkaco.com

\_\_\_\_\_

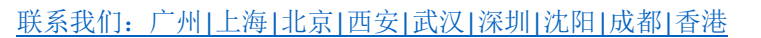

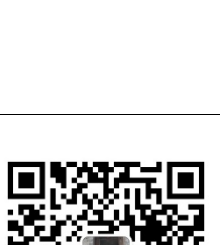

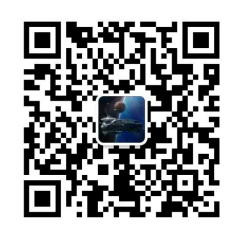

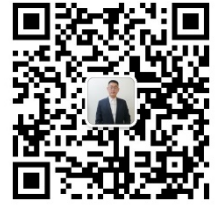

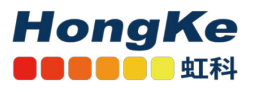